# 【抜粋版】 補助事業期間(再)延長承認申請書 作成用

独立行政法人日本学術振興会

科研費電子申請システム

研究者向け操作手引

(学術研究助成基金助成金)

(交付内定時・決定後用)

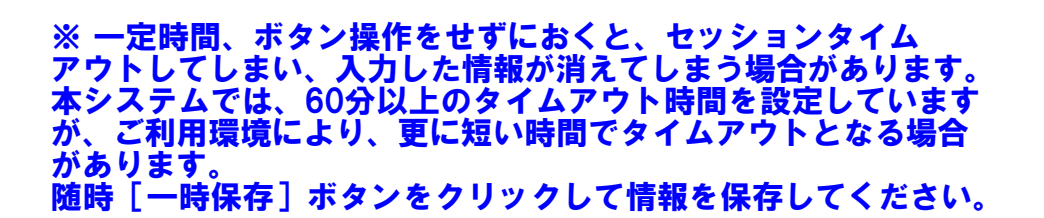

第4.8版

# 1. はじめに

独立行政法人日本学術振興会科研費電子申請システム(以下「電子申請システム」という。) は、申請者、申請者の所属研究機関担当者(以下「所属研究機関担当者」という。)と日本学 術振興会業務担当者との間で行われている交付申請手続き等を、インターネットを利用して サポートするシステムです。

## 1.1. システム動作環境

動作確認済みの OS 及び Web ブラウザを示します。

|                    | Internet | Chrome | Firefox | Safari | Microsoft |
|--------------------|----------|--------|---------|--------|-----------|
| OS                 | Explorer | 87     | 83      | 14.0   | Edge87    |
|                    | 11       |        |         |        |           |
| Windows 8.1 Update | 0        | 0      | 0       | —      | _         |
| Windows 10         | 0        | 0      | 0       | —      | 0         |
| Mac OS X(10.15)    | —        | —      | —       | 0      | —         |
| Mac OS X(11.0)     | _        | 0      | _       | 0      | _         |

その他の必要なソフトウェア、ネットワーク環境を示します。

| ソフトウェア   | ・Microsoft Word 2007 以降(推奨)                   |
|----------|-----------------------------------------------|
|          | 研究成果報告書に添付する研究成果報告内容ファイルを編集す                  |
|          | る際に必要になります。                                   |
|          | MS-Word97-2003 文書 (doc) 及び MS-Word2007 より採用され |
|          | た MS-Word 文書(docx)形式のファイルが添付可能です。             |
|          | ・Adobe Acrobat Reader DC(旧名称:Adobe Reader)    |
|          | 電子申請システムで入力した申請情報はシステム上で PDF ファ               |
|          | イルに変換されるため、変換後の申請情報を確認するために必要                 |
|          | になります。なお、究成果報告書に添付する研究成果報告内容フ                 |
|          | ァイル作成時に PDF を使用する場合は Adobe 社のソフトウェ            |
|          | アでの作成(PDF バージョン 1.4)を推奨します。                   |
| ネットワーク環境 | WWW サーバと HTTP、HTTPS (SSL 通信) によりインターネ         |
|          | ットを介して接続が可能なこと。                               |

- ※ 動作確認環境のすべてのパソコンについて、動作を保証するものではありません。
- ※ 環境依存文字を電子申請システムで入力した場合、文字化けが発生するなど、文字 を正しく扱えない場合があります。また、一部の文字については、表示される字形 が異なる場合があります。詳細については「2.4.1 交付申請情報の入力」のご注意 を参照してください。

# 2. 操作方法

以下の画面はイメージです。実際の画面とは異なる場合があります。

### 2.1. ファイルのダウンロード手順

はじめにファイルをダウンロードする共通的な手順を説明します。画面には、以下のよう にダウンロードボタンを配置しているものがあります。

| 1                     | 饌           | 題管理(学)             | 術研究   | R助成基金即          | 1成金)         |                                |                                   |              |      |                                                         |
|-----------------------|-------------|--------------------|-------|-----------------|--------------|--------------------------------|-----------------------------------|--------------|------|---------------------------------------------------------|
| 1.4.17                | 34          |                    |       |                 |              |                                |                                   |              |      |                                                         |
| 区分                    | <b>課題番号</b> | 研究性目               | 応幕区分  | 所展研究機関名         | 部局名·職名       | 研究者番号                          | 研究                                | も表本名<br>つりだナ | 课题状况 | 研究期間                                                    |
| 草金                    | 17K12345    | 2017年度 基盤研<br>第10) | ₩     | 口口大学            | 教育学部 教授      | 10100001                       | 交付<br>太郎                          | 207<br>200   |      | 2017年度~2019年度                                           |
|                       |             |                    |       | 交付申請<br>[0-2-1] | 8            | 210<br>[D-4-]<br>変更文付中論<br>[E- | in K空<br> 、F-2-1 <br>まま支出。<br>ハーオ | an R#        |      | また(ASCR)合置<br>[F-6-1, F-7-1]<br>実績報告書<br>[F-4-2, F-1-2] |
|                       |             |                    | 14.20 | 70-2-1          | Î            | 变更交行中論<br>[F-                  | 古世支祖.<br>2-2]                     | 請求書          |      | 実績報告書<br>[F-6-2, F-7-2]                                 |
| 001785                |             |                    |       |                 | (            |                                | <b>(</b> 2)                       |              |      |                                                         |
| 20124                 | lar.        |                    | 提出    | 明朝:2017年4月1日    | ~2017年4月20 € | 2出期間:2017年4                    | 月1日~2                             | 017年4月2      | D    |                                                         |
|                       | R.          |                    | -     |                 |              |                                |                                   |              |      |                                                         |
| 2018年<br>2019年        | 8           |                    |       |                 |              |                                |                                   |              |      |                                                         |
| 2018年<br>2019年<br>変更席 | 8<br>i歴等    |                    |       |                 |              |                                |                                   |              | 1    |                                                         |

(以降の画面は Windows 版 Internet Explorer を利用している場合のサンプルです。 ご利用環境により、表示される画面は異なります。)

ダウンロードボタンをクリックすると、ダウンロード通知バーを表示します。
 「保存(S)」ボタン右の「▼」をクリックして、メニューから「名前を付けて保存(A)」を選択します。

| XXXXXXXXXX から 99999999_99_XXXX.pdf (99.9 KB) を聞くか、 | または保存しますか? | -        |          |
|----------------------------------------------------|------------|----------|----------|
|                                                    | ファイルを聞く(0) | 保存(S) •  | キャンセル(C) |
|                                                    | 1          | staries. | ł        |
|                                                    |            | 名前を付けて   | 保存(A)    |
|                                                    |            | 保存して聞く   | (0)      |

② 「名前を付けて保存」画面を表示します。

「保存する場所」と「ファイル名」を確認して、[保存(S)]をクリックします。

| 合名前を付けて保存                                               |                    |               | ×            |
|---------------------------------------------------------|--------------------|---------------|--------------|
| 🕘 💮 📕 🖡 🕽 🖓 🕹 🕹                                         | ーカルディスク(D:) ・ temp | • •y temp()推開 | Ą            |
| 整理 * 新しいフォルダー                                           |                    |               | ii • 0       |
| 😭 お気に入り 📫 名前                                            | - 更新日時             | 模拟            | サイズ          |
| ⇒ 7/5U     Subversion     F±xx>F     E ビデオ     St=2*2*0 | 1865克一公开参加         | 耐なりません。       |              |
| ₩ コンピューター · ·                                           |                    |               |              |
| ファイル名(N): 999999999_99_XX                               | XX.pdf             |               |              |
| ファイルの種類(I): Adobe Acrobat D                             | ocument (*.pdf)    |               | -            |
| ● フォルダーの非表示                                             |                    | 保存(5)         | <b>\$720</b> |

「ダウンロードが完了しました」と表示します。
 「ファイルを開く」をクリックして、ダウンロードした書類を確認します。

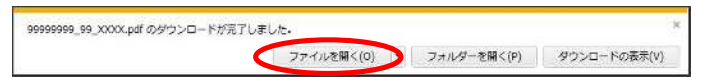

# 2.2. ログイン情報の変更手順

ログイン時に選択した所属研究機関・部局を変更する共通的な手順を説明します。

「申請者向けメニュー」画面の右上には、以下のようにログイン時に選択した所属研究機関・部局の名称が表示されています。

ログイン者(研究者)が、【複数の所属研究機関で科研費応募資格を有する】または【科研 費応募資格を有する所属研究機関内で複数の部局に所属する】場合、[切替]が表示されます。

| 定された研究課題(特徴学表示<br>作時以上中講書等を修正・道書<br>定後に作成する様式(文仏講)<br>を行ってとかできます。 | します。交付中語書の作用を開始できる状態に<br>対る場合は、該当する研究課題の「決別構力<br>来書や実施状況報告書など)については、該当り                         | なると、「枯沢」撤に「支付中語」特徴入力にポタイ<br>「建築」が況の確義」ホタンをクリックしてびきょ。。<br>こる年安課題の「状況」構の「課題」が況の確認」。                                                                                             | が表示されます。<br>ドタンをクリックした先の画面で                                                                                                    |
|-------------------------------------------------------------------|-------------------------------------------------------------------------------------------------|----------------------------------------------------------------------------------------------------|----------------------------------------------------------------------------------------------------|
| 分 研究種目                                                            | 研究課題名                                                                                           | URL                                                                                                    | 扶怨                                                                                                    |
|                                                                   | に対応 研究課題情報(本示)<br>両規 二中語書等を施正 確認<br>と認して限認する構成(支払語)<br>17つことかできます。<br>分 研究値目<br>2000(年度 基盤研究(C) | はいた前会課題時期を表示。決す、支付中語書の代謝を開設に考えた期に<br>明以た中第書等を描い確認する会には、該当ち新会課題のに決別 編の<br>と続いた時が多様型((支払期実書や実施(状況好音書など)とついては、該当)<br>行ったかできます。<br>分 研究経日 研究課題名<br>全 2004年度 基盤研究(C) ▽▽の口口口口に以供る研究 | はない市営課題(特徴を発売ます。文計中ご書中の作用が特徴)できる状態になるか。「私気(構正)文計中ご言語(なん)」はなっ<br>明点・申請(書を装)には知るを登け、該当ちる市交課題の)に入口構成(建築(現代の確認)(考入)しなしてなた。」<br>と他に作用さる様式(支払請求書や実施(状況特合当など)については、該当ちる昨央課題の「私気(構の) 課題(状況の確認)(<br>行うことのできます。)<br>分 研究経日 研究課題名 (10)<br>全 2002年度 基盤研究(2) ママの日日日日に関する研究( 社会研究)活動((事業ホームペーン) |

 交付申請書や必要に応じて提出する書類等の提出先が、画面に表示された所属研究機関・部 局とは異なる場合、[切替]をクリックします。

| 赤古向けメーュー                   |                    |                         |                                             |                                                                                                    |                           |
|----------------------------|--------------------|-------------------------|---------------------------------------------|----------------------------------------------------------------------------------------------------|---------------------------|
| 申                          | 請者向け               | ナメニュー                   |                                             |                                                                                                    | OO大学 切除<br>OO研究到 Exthange |
| <注意事項><br>: 交付内定<br>: すでに何 | された研究課<br>成した申請書き  | 関情報を表示しま<br>存を修正・確認する   | す、交付申請律の作成を開始できる状態に<br>5場合は、該当する研究課題の「状況」編の | なると「1状況」欄に「赤付申 腰帽親入力」ボダン<br>「課題状況の確認」ボタンをクリックしてください。                                                            | が表示されます。                  |
| ・ 全地定                      | 後にた成する:<br>予にとができ: | 松式(支払請求書<br>ます。<br>研究時日 | や実施优別報告書など)について(J、該当)<br>研究課題名              | 「る研究課題の「状況」幅の「課題状況の確認」<br>URL                                                                                   | ボダンをクリックした先の画面で           |
| 調査号 区分                     |                    |                         |                                             |                                                                                                    |                           |
| 翻番号 区分                     |                    |                         |                                             | A STATE OF A STATE OF A STATE OF A STATE OF A STATE OF A STATE OF A STATE OF A STATE OF A STATE OF A STATE OF A | And the second second     |

② 「所属研究機関・部局選択」画面が表示されます。各書類を提出する所属研究機関・部局を 選択し、[次へ進む]をクリックします。

| ~~117 |                      |                                                               | PS<br>研費電子申請システム | JSPS<br>科研算 |
|-------|----------------------|---------------------------------------------------------------|------------------|-------------|
| EF    |                      | • 部局選択                                                        | 所属研究機            |             |
|       | <u>〕をクリックしてください。</u> | 研究を行っている機関を選択し、5<br>○大学 〇〇研究科<br>○大学 ××研究所<br>□ = ままラ ◇ → 二〇〇 |                  |             |
|       | 進む                   | 山上来大学 ××上学院<br>△先端科学技術大学院大学 △2                                | 0                |             |
|       | 進む                   | (                                                             |                  |             |

③ 「申請者向けメニュー」画面が表示されます。右上に表示される所属研究機関・部局の名称 が、「所属研究機関・部局選択」画面で選択した所属に変わっていることを確認してください。 所属研究機関・部局に誤りがなければ、続けて各書類の作成を実施してください。

| OO研究科               |
|---------------------|
|                     |
|                     |
|                     |
| N==++===            |
| 10° का 77 2113, 2 5 |
| ボジンをクリックした先の画面で     |
| -                   |
| 状況                  |
| ◆交付申請情報入力           |
|                     |
|                     |
|                     |
|                     |
|                     |

# 2.3. ログイン

電子申請システムを利用して交付申請するためには、まず府省共通研究開発管理システム (以下「e-Rad」という。)の ID・パスワードを取得する必要があります。所属している研究 機関の事務局等に連絡し、e-Rad の ID・パスワードを取得してください。

ご注意

- ※ 交付申請者が本システムの画面上で ID・パスワードを取得することはできま せん。
- ※ 既に ID・パスワードを取得している場合は、再度取得する必要はありません。

### 2.3.1 科研費電子申請システム(交付申請手続き) ヘログイン

 Web ブラウザを起動し、日本学術振興会の電子申請のご案内サイト(https://wwwshinsei.jsps.go.jp/)を表示し、「科学研究費助成事業」をクリックします。

| 電子申請のこ案内                                              |                                      |
|-------------------------------------------------------|--------------------------------------|
| 科学研究費<br>助成事業<br>→ ● ● ●                              | 者養成事業<br>与<br>与                      |
| 電子申請システムの利用方法に関するお問い合わせ先(必                            | ず機構を通じてお問い合わせびだい)                    |
| 0120-556739 (JU-947A) *E                              | 本語のNAK (Japanece Only)               |
| 受付時間。9:30~17:30<br>《土曜日、日曜日、国民の復日及び年末年時(12月)          | 29日~1月3日〉を除く〉                        |
| ※公募要担や申請内容に関する質問については、各事業を担い<br>コールセンターでは回答できませんので、あっ | 当している課へ直接お問い合わせください。<br>らかじめご了承ください。 |
| Cquyterint (C) 0005-0008SPS /4 Ref                    | nt Rostrad                           |
|                                                       |                                      |
|                                                       |                                      |
|                                                       |                                      |

② 「科学研究費助成事業のトップページ」画面が表示されます。[研究者ログイン]をクリックします。

| 🔒 トップページ 🧖 商                                                                          | えるの方 所属研究機関担当者 ( 「「「報」」」のけ情報                                     | 😑 ご利用にあたって 🚺 お問い合わせ先                       | j.                     |
|---------------------------------------------------------------------------------------|------------------------------------------------------------------|--------------------------------------------|------------------------|
| 料研費電子申請システムへのアクセスに                                                                    | :DUT                                                             |                                            |                        |
| e-Radでログインロ・バスワードを変更した場<br>程度かかります。e-RadでログインID・バスワ<br>際・します。<br>なお、状況によりさらに時間がかかる場合が | 合、変更したログインⅣ・バスワードで料研す<br>ードを変更した場合は、しばらく時間をおい<br>ありますので、こて承くたまい。 |                                            | 皆ログイン」のロク<br>をクリックしてくた |
| 特別推進研究、学術変革領域研究、象<br>援、特別研究促進費、特別研究自英語<br>同研究強化)<br>※erRatのローバスワードによりログインしてく<br>たさい。  | 「学術領域研究、基盤研究、挑戦的<br>瞬(外国人特別研究員)、ひらめこ、、                           | 4. 挑戦的研究、若手研究、研究活<br>サイエンス、国際共同研究加速        | 動之夕-十支<br>甚金(国際共       |
| 特別研究員奨励費(特別研究員)<br>※研究機関から付与された特別研究員返動<br>費応募・交付用のID・バスワードによりロライ<br>ンしてください。          | ● 特別研究員奨励費<br>応募ログイン                                             | ● 特別研究員奨励<br>交付ログイン                        | ±.                     |
| 奨励研究、研究成果公開促進費<br>※ひらめきなどきゆきサイエンスは「研究者ロ<br>ダイン」よりロダイんてください。                           | 疑励研究     応募者・交付内定者に     ジ                                        | 向けペー ・ ・ ・ · · · · · · · · · · · · · · · · | 推 <b>告</b><br>者向けペー    |
| 科研費応募資格喪失者                                                                            | ● 料研費応募資格喪失                                                      | 者                                          |                        |
| 審查委員候補者                                                                               | ● 審査委員候補者                                                        |                                            |                        |

※ 掲載している画面は、例示です。随時変更されます。

③ 科研費電子申請システムの「応募者ログイン」画面が表示されます。e-Rad の「ID」、「パス ワード」を入力し、[ログイン] をクリックします。

| 応募者ログイン<br>Applicant Login                                                                                                    | 応募者ログイン画<br>入力してログイン                                                                                           | 面で、e-RadのIDとパスワード<br>してください。 |
|----------------------------------------------------------------------------------------------------|----------------------------------------------------------------------------------------------------|------------------------------|
| ID ト<br>パスワード<br>(Parasword) ト<br>使 ログイン<br>ま of Redのログ インD・パスワード 私入れ、てくばい、<br>第 of Redのログ インD・パスワード 私入れ、てくばい、<br>第 of Redのログ インD・パスワード 私入れ、てくばい、<br>そ 知知、 of the para of the para of the para<br>でもないない、<br>そ 知知、 of the para of the para of the para<br>でもないない、<br>そ 知知、 of the para of the para of the para<br>でもないない、<br>そ 知知、 of the para of the para of the para<br>でもないない、<br>ま ついろい、<br>の ののので、<br>の ののので、<br>の ののので、<br>の ののので、<br>の ののので、<br>の ののので、<br>の ののので、<br>の ののので、<br>の ののので、<br>の のので、<br>の の | a<br>は、所属している研究情報の参照局等に確認してください。<br>word, check with the relevant office/section of your research institution. |                              |
|                                                                                                    |                                                                                                    |                              |
|                                                                                                    |                                                                                                    |                              |

④ 「応募者向けメニュー」画面が表示されます。「応募者向けメニュー」画面で、[交付内定時の手続を行う]、[交付決定後の手続を行う]をクリックします。

| J                                                   | Wenu for Applicant)<br>応募者向けメニュー<br>Wenu for Applicant             |                                                                                                    | 日日日〇〇日日大学<br>0000日日日〇〇〇〇                                          | 1794<br>Exchange       |                           |
|-----------------------------------------------------|--------------------------------------------------------------------|----------------------------------------------------------------------------------------------------|-------------------------------------------------------------------|------------------------|---------------------------|
|                                                     | 応募手続き・交付申請<br>Notice on Application F<br>20KX/10/12 20004<br>2000年 | 有手続き(に関するお決た)ゼ<br>fracedure and Formal application for grant delivery<br>rec <mark>相対的気があめた事業、応参付相の</mark> いも入力について<br>FE各手空間分音助成争業の応募に伝え、応募体相のいま入力で開始しました。                                       |                                                                   |                        |                           |
| <ul> <li>         、<br/>Applicatio     </li> </ul>  | 技话<br>procedure                                                    | 応義を開始、作成中の1回書す後江、提出した申録の589世代成を経営で<br>Start the application process Adodity a proposal being created Chee<br>現在作校中の混晶にありません。<br>(There is no Retreach Proposal Document currently being created ) | する場合は、こうらから処理を行ってびこさ<br>ix the processing status of a submitted a | R.s.                   |                           |
| <ul> <li>         ·          ·          ·</li></ul> | 果闭镜.<br>eview results                                              | 審査結果を開設する場合は、こちらから処理を行ってください。<br>To view the review results, click the button below.                                                                                                    |                                                                   |                        |                           |
| 交付内<br>Procedur                                     | ご時の手続き<br>e tor approved project                                   | 交付内記時の手統名行う場合は、こちらから処理を行ってくたるは。<br>To conside the necessaries for an anomalied project, click the button<br><b>文付方定時の手続を行う</b><br>Parform the procedures for pro-sistencial grant decision        | below:                                                            | を付決定後の<br>フリックして       | ) <b>手続きを行う</b><br>こください。 |
| 交付決<br>Procedur                                     | 定後の手続き<br>e for authorized project                                 | 交付決定後の手続不行3場合は、こちらから処理を行ってくだれい。<br>To complete and and and and and and and and and and                                                                                                    |                                                                   |                        |                           |
| )研究者<br>Research                                    | 情報確認<br>her Information Check                                      | a-RadT空録された初発者情報を確認する場合は、こちらから処理的<br>Check researcher information registered with e-Rad                                                                                                    | Ţ9Ĩ<ĔŎŀ <u></u> ,                                                 |                        |                           |
|                                                     |                                                                    |                                                                                                    | eRad                                                              | T 心灵る<br>Refumice-Raid |                           |

⑤ 「接続しています」画面が表示されますが自動的に次の画面に遷移します。

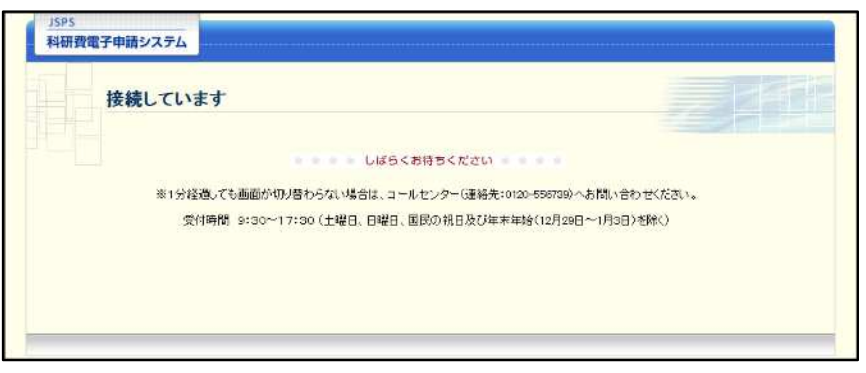

- ※ 1分経過しても画面が切り替わらない場合は、コールセンター(連絡先:0120-556-739) へお問い合わせください。
- ※ コールセンターの受付時間は下記となります。
   受付時間 9:30~17:30
   (土曜日、日曜日、国民の祝日及び年末年始(12月29日~1月3日)を除く)
- ⑥ 交付申請書または支払請求書を作成可能な場合、「研究活動の公正性の確保及び適正な研究 費の使用について確認・誓約すべき事項」画面が表示されます。

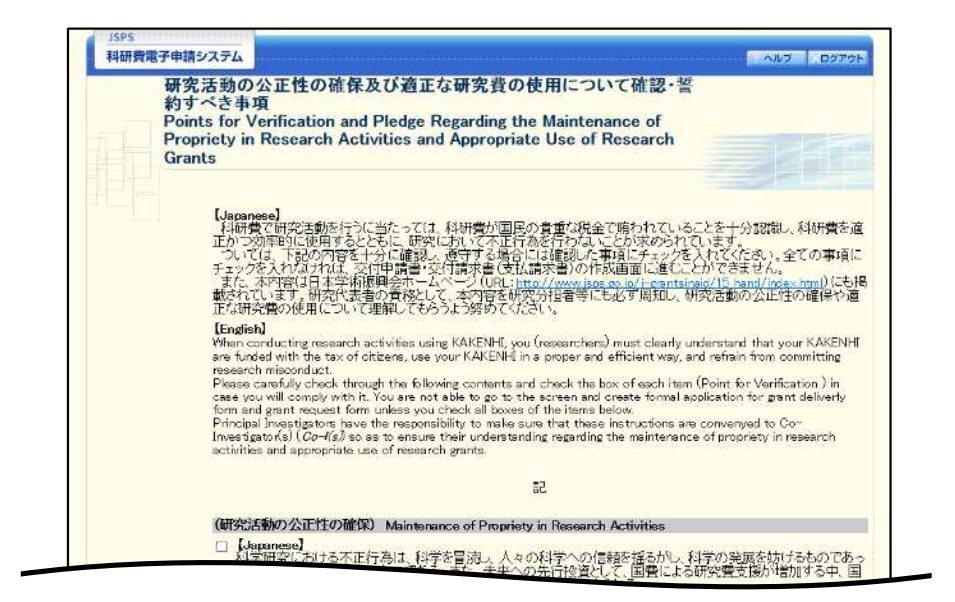

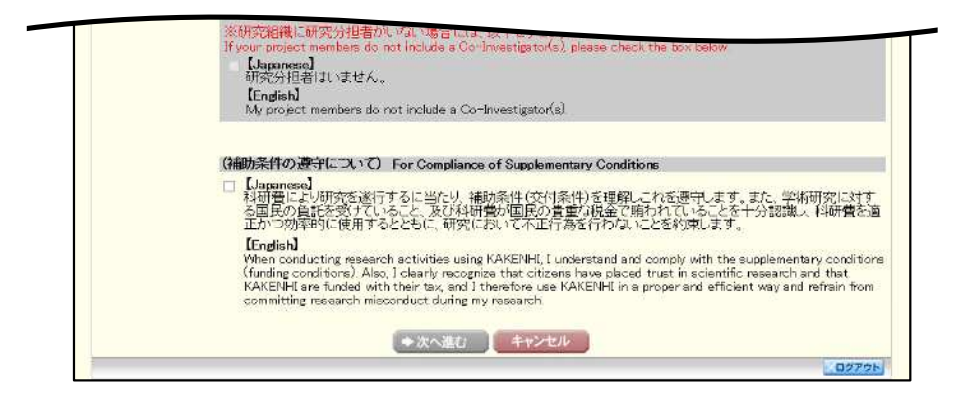

### ご注意

- ※ 当画面は一年度につき一度のみ表示されます。[次へ進む]をクリックすると 本年度中は表示されません。
- ※「キャンセル」ボタンをクリックすると、確認メッセージが表示され、「OK」 ボタンをクリックすると、誓約事項等には同意せず、システムからログアウトします。

| Web ページからのメッセージ |            | ×       |
|-----------------|------------|---------|
|                 | ブアウトします。よろ | らしいですか? |
|                 | ок         | キャンセル   |

⑦ 全ての項目を確認し、チェックボックスにチェックを入れると、[次へ進む]が有効になり ますので、[次へ進む]をクリックします。

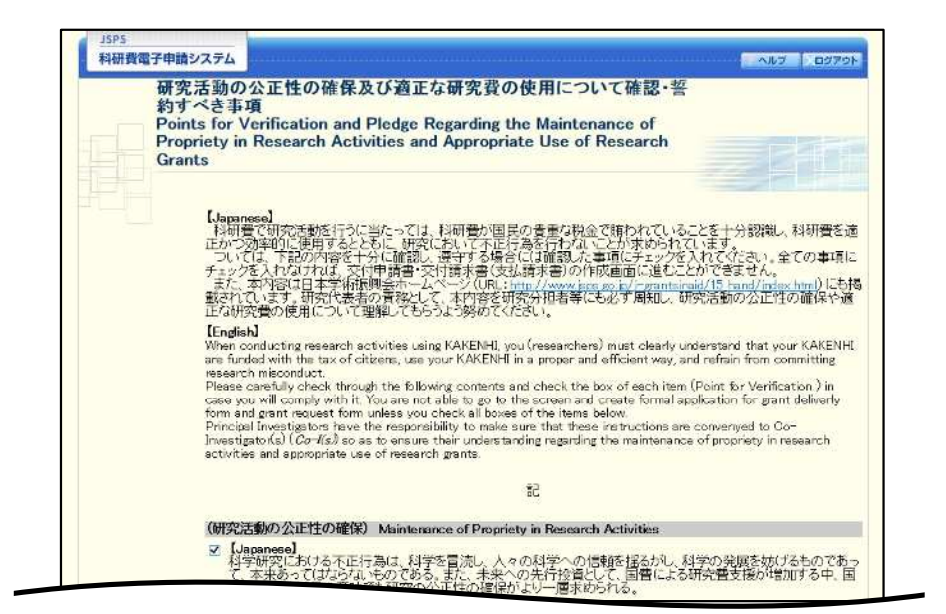

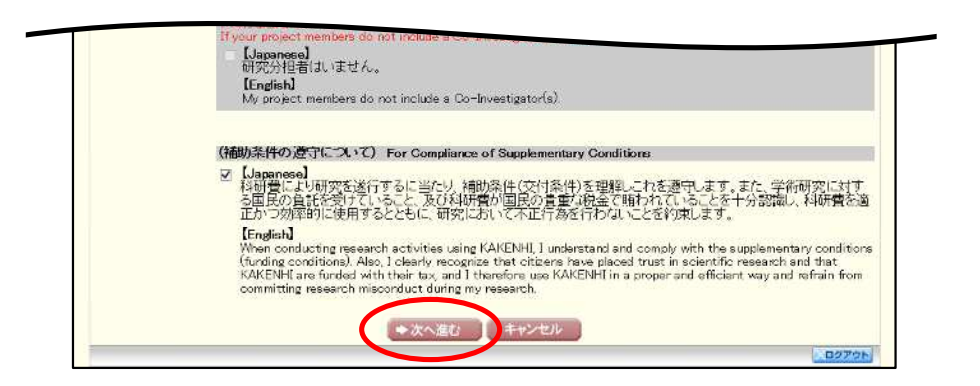

### ⑧ 「申請者向けメニュー」画面が表示されます。

| <注意#      | <b>申</b> !<br>项>                                                                                                    | 青者向けメニュー                                                       |                                                                     |                                                                              | OO硬究科 Exchange                    |
|-----------|----------------------------------------------------------------------------------------------------|----------------------------------------------------------------|---------------------------------------------------------------------|------------------------------------------------------------------------------|-----------------------------------|
| :         | (4内定き)<br>(1)()<br>(1)()()<br>(1)()()()<br>(1)()()()( | れた研究課題情報を表示しま<br>した申請書等を修正・確認する<br>約にや成する様式(支払請求書<br>次ことができます。 | す、交付申請書の作成を開始できる状態に<br>5場合に、該当する研究課題の「状況」構め<br>や実施优別報告書など)については、該当1 | なると「状況」幅に「赤行車賃借税入力」ボター<br>「精錬状況の賃留」ボタノをクリックしてください。<br>「も研究課題の「状況」幅の「講題状況の情況」 | か表示されます。<br>ボタンをクリックした先の画面の<br>北京 |
| 手<br>品類業長 | 区分                                                                                                    | UTAR H                                                         | 研究課題名                                                               | UICE                                                                         | 144791                            |
| ₩ IN V IN | E A                                                                                                    | TRAVES D                                                       | 100000 B 00.00                                                      |                                                                              |                                   |

- ※ 審査委員候補者として登録されている場合、[審査委員候補者情報の登録・修 正を行う] ボタンが表示されます。
- ※ [審査委員候補者情報の登録・修正を行う]をクリックした場合は、「審査委員候補者向けメニュー」画面が表示されます。操作方法の詳細については、 「審査委員候補者向け操作手引」を参照してください。

# 2.36. 補助事業期間再延長承認申請情報の作成(再延長)

### 2.36.1 補助事業期間再延長承認申請情報の入力

補助事業期間の再延長に当たり、補助事業期間再延長承認申請情報を入力するには、以下の手順に従います。

- ※ 一定時間、ボタン操作をせずにおくと、セッションタイムアウトしてしまい、入力した情報が消えてしまう場合があります。本システムでは、60分以上のタイムアウト時間を設定していますが、ご利用環境により、更に短い時間でタイムアウトとなる場合があります。随時[一時保存]ボタンをクリックして情報を保存してください。セッションタイムアウトしてしまった場合には、以下のエラーメッセージが表示されます。 『ログインされていないか、またはセッションタイムアウトが発生しました。』
- ※ この場合には、「電子申請のご案内」ページの「よくあるご質問」を参照の上、再度ロ グインして操作をやりなおしてください。
- ① 「申請者向けメニュー」画面で、申請する課題の「状況」欄の[課題状況の確認]をクリックします。

| 申請者向けメニュー     OOWRAN     Exchange     Citまま     Citまま     Citま     Citまま     Citまま     Citまま     Citまま     Citまま     Citまま     Citまま     Citま     Citま     Citまま     Citまま     Citまま     Citまま     Citまま     Citまま     Citまま     Citまま     Citまま     Citまま     Citまま     Citま     Cit     Citま     C                                                                                                    | 「講者向けメニ                                       | 0=                                                          | a data Walanci                                                                                                    |                                                                                                    | 00大学 切線                                                                                                    |
|----------------------------------------------------------------------------------------------------|-----------------------------------------------|-------------------------------------------------------------|----------------------------------------------------------------------------------------------------|----------------------------------------------------------------------------------------------------|----------------------------------------------------------------------------------------------------|
| C注重素 ス>     C注重素 ス>     C注重素 ス>     C注重素 ス>     C注重素 ス>     C注重素 ス>     C注重素 ス>     C注重 ス>     C注重 ス>     C注重 ス>     C注重 ス>     C注重 ス>     C注重 ス>     C注重 ス>     C注重 ス>     C注重 ス>     C注重 ス>     C注重 ス>     C注重 ス>     C注重 ス>     C注重 ス>     C注重 ス>     C注重 ス>     C注重 ス>     C注重 ス>     C注重 ス>     C注重 ス>     C注     C注重 ス>     C注重 ス>     C注重 ス>     C注重 ス>     C注     C注重 ス>     CL     CL                                                                                                    |                                               | 申請者                                                         | 向けメニュー                                                                                                    |                                                                                                    | OOHIS13 Exchange                                                                                                    |
| (注意業ま><br>・ 文計学会社会、研究課題/報告表示。まず、文計学院書の代約学問語(学会社解:にはない「形式」編に「文計学院情報人力」また、かけまた社会ます。<br>す でして得以上生物語(学校)に可能調整する場合は、該当する研究課題の「決定」編の「課題(感知)講題(感知)講題(感知)講題(感知)講題(感知)講題(感知)講題(意知)はないまた、かまか<br>・ 文任また(他)に作用(各様点)(文法語家書や実施)(次税語を自など)については、該当する研究課題の「状元講の」講題(感知)課題(市安ルタクリック)にため面面<br>「記念者与」 区分 研究接口 研究課題名 URL (1)<br>1234 基金 2005年ま、豊観研究(2) ママのロロロロにはする研究<br>・ 完了スパルー:課題情報を開発する場合はこれら<br>に要ジステムへ戻る (1) C-Rad へ戻る                                                                                                    |                                               |                                                             |                                                                                                    |                                                                                                    |                                                                                                    |
|                                                                                                    | (注意事项)                                        | £3)                                                         |                                                                                                    |                                                                                                    |                                                                                                    |
|                                                                                                    |                                               |                                                             |                                                                                                    |                                                                                                    |                                                                                                    |
| · 公司主要認い作品でを確認する確認する。<br>Taiser Free Verster<br>Taiser Free Verster<br>Tais | <ul> <li>一次付け</li> </ul>                      | 1372126                                                     | 日空観観時朝冬ま示。ます、交付申問                                                                                                    | 読書の作用を開始できる状態になると、「状況」欄に「空付                                                                                         | The second second second second second second second second second second second second second second second se                                                                                                    |
| 1 初2を172とかできます。<br>現22番号 区分 研究性目 研究課題名 URI 2012<br>2045 基金 12000年度 金融研究(2) ▽▽の口口口口に同ずる研究 MMILLの研究<br>用了及び所に課題情報を開発する場合はこちら<br>広要システムへ戻る ( c-Rad へ戻る                                                                                                    | 1 1 1 1 1                                     | VEBU T-E                                                    | 日標業等を修正・確認する場合け 診                                                                                                    | はなるないない。「「「「「「「」」「「「」」「「「」」「「」」「「」」」「「」」」「「                                                                         | 「中語情報人力」エン・かえ示されます。<br>参わしたは、アンビオー、                                                                                                    |
| 課題番号 区分 研究接日 研究課題名 UBL 100<br>12245 基金 120X4年夏 基盤研究(3) ママのロロロロにはする研究 単調状況の確認<br>■ <u>完了方が時に</u> 課題情報を問覧する場合はこれら<br>広覧システムへ戻る (C-Rad へ戻る                                                                                                    | <ul> <li>すでに</li> <li>交付法</li> </ul>          | 作成したり                                                       | ▶請書等を修正・確認する場合は、該<br>成立る様式(支払請求書や実施状況                                                                                                    | 当する研究課題の「大児」欄の「課題状況の離蔭」ボタン<br>「報告書など)については、該当りる研究課題の「状況」欄                                                           | ロージロが見入力ボン・ハルホホーバスキッ。<br>をクリックしてください。<br>jp) 課題状況の確認しポタンをクリックした先の画面。                                                                                                    |
| 1243 単金 12004年表 単壁研究(3) ▽▽のロロロロには9.3 研究 ■■世界の内容<br>■二万八万二 課題信報を開始する場合はこれら<br>応募システムへ戻る ( c-Rad へ戻る                                                                                                    | すでに<br>交付け<br>子続き                             | 作成した。<br>定後に作<br>を行うこと                                      | 申請書等を修正・確認する場合は、診<br>成する様式(支払請求書や実施)の兄<br>かでさます。                                                                                                    | 当する研究課題の「決別」構め「 <mark>課題は決の確認</mark> 」ボタン<br>特合書など)については、該当りる研究課題の「状況」構                                             | 「Paintee、ZJIキン・ハーボス・パースキッ<br>ネクリックしてくてきい。<br>の」課題は読み確認しホタンをクリックした先の画面                                                                                                    |
| 用了方が用し課題情報を開発する場合はこちら                                                                                                    | すでに<br>今日月<br>子続き                             | 作成した。<br>を使い作<br>を行うこと                                      | 申請書等を設正・確認する場合は、該<br>成する様式に支払請求書や実施は況<br>かできます。<br>研究隆日                                                                                                    | 当する研究課題の「米児・編の」課題は決定確認。ボタン<br>報告書などうについては、該当りる研究課題の「状況」構<br>研究課題名                                                   | いたのでなくフリテントが表示される。。<br>そうリックしてくてきた。<br>pol <mark>課題は通り確認い</mark> ホタンをクリックした先の画面<br>URL                                                                                                    |
| <ul> <li>・ 完了入び施上課型信載を開発する場合はころら</li> <li>応募システムへ戻る</li> <li>e-Rad へ戻る</li> </ul>                                                                                                    | ・<br>デマに<br>シイ村<br>丁切き<br>課題番号<br>(2345       | 行動した。<br>定価に作<br>を行うこと<br>区分                                | 中語書等を修正・確認する場合は、該<br>減する様式、文払請求書や美施化況<br>かできます。<br>研究理由<br>2000年度 基盤研究(C)                                                                                                    | 当する新始課題のに決定構成「計量に約の確認」ボタン<br>報告書などについては、該当りる新会課題の「状況」構<br>研究課題名                                                     | 1991年の1995年1995年1995年1995年1995年1995年1995                                                                                                    |
| 広報システムへ戻る 《 e-Rad へ戻る                                                                                                    | ・<br>デビに<br>シ(寸)<br>丁切さ<br>第20番号<br>12345     | に作成した。<br>設定後に作<br>を行うこと<br>区分                              | 特徴音響を始正・確認する場合は、該<br>がいる様点(文は構成者や美座仏況<br>ができます。<br>研究経日<br>2005年度 基盤研究(C)                                                                                                    | 当する研究課題の1次回編の1編集(成の構成」が多い<br>教者画がどうについては、該当りる研究課題の1次回編<br>研究課題を<br>▽での□□□□□□」はよりる研究                                 | 「中国の構成とないた」であるキャイスター。<br>キリングルインでは、中国の主要の「中国の日本の日本の日本の日本の日本の日本の日本の日本の日本の日本の日本の日本の日本の                                                                                                    |
| 応募システムへ戻る                                                                                                    | · すでに<br>シロオ<br>王敬君<br>12345                  | 作向した。<br>たま後に作<br>を行うこと<br>基金                               | <ul> <li>         ・精査等を始正・確認する場合は、該<br/>はる様式(支払請求書や実施払売<br/>かできます。         ・         ・         ・</li></ul>                                                                                                    | 当する研究課題の1次見 編の1編集(成の確認)のです。<br>特古山などりについては、該当りる平安課題の1次見構<br>研究課題を<br>ママのロロロロにはする研究                                  | 1997年の日本2015年、1995年4445年、1995年445年、1995年の日本1995年、1995年、1995年、1995年の日本1995年の日本1995年月1995年の日本1995年1995年の日本1995年月1995年11995年月1995年月1995年月1995年の日本1995年月1995年月1995                                                                                                    |
| 応募システムへ戻る                                                                                                    | · · · · · · · · · · · · · · · · · · ·         | 作向した。<br>を信うこと<br>区分<br>基金<br>「施」課                          | 1前編書を設定に接触する表合に、該<br>(1) 5 0世(1) 2005年まで実施状況<br>(2) 5 0世(1) 2005年まで実施状況<br>(2) 2005年ま、星盤研究(2) 2005年までまた。<br>(1) 2005年まで、研究2005年まで、<br>(1) 2005年まで、<br>(1) 2005年まで)(1) 2005年まで、<br>(1) 2005年まで | 当する新始課題のため見 編の 編集(長の構造 ボタン<br>様を当など) については、該当せる新会課題の 私見構<br>研究課題を<br>▽▽のロロロロロに対する研究                                 | 11980日本の2017年、小学校本科45年15<br>オリックスでとした。<br>1291日また。1997年1月、1997年1月、1997年1日、1997年1日、                                                                                                    |
|                                                                                                    | ・<br>すでに<br>全国<br>課題番号<br>12345<br>・<br>完了及び  | 行動した。<br>たま例した<br>を行うこと<br>基金<br>ノ底上課                       | 新聞書を約17- 雑類する表白(1, 話<br>(3) る 健心(3) たまい。<br>(3) る 健心(3) たまい。<br>(3) る 健心(3) たまい。<br>(3) る 健心(3) たまい。<br>(3) など(3) たまい。<br>(3) など(3) たまい。<br>(3) など(3) たまい。<br>(3) など(3) たまい。<br>(3) など(3) たまい。<br>(3) など(3) たまい。<br>(3) など(3) たまい。<br>(4) など(3) たまい。<br>(5) など(3) たまい。<br>(5) など(5) たまい。<br>(5) など(3) たまい。<br>(5) など(3)                                                                                                    | 当する研究課題の1次回 編の149900000000000000000000000000000000000                                                               | またのないとなった。<br>「かいない」のでは、「なってなうリック」に、先の画面<br>いは、「はいいない」のでは、「なってなうリック」に、先の画面                                                                                                    |
|                                                                                                    | ・ すでに<br>交換<br>課題世名<br>0K12045<br>▶ 完了及び      | 作成した。<br>を使い作<br>を行うこと                                      | 前置書を設定に経営する表白に、該<br>減るを提示してお用式書や実施状況<br>かできます。<br>研究経日<br>2000年ま、基盤研究(C)<br>四信報な問覧する場合はこれの                                                                                                    | 留する研究課題の1次見 編の1課題に表の確認。するン<br>特合目が2010-00-00(2) (2013年の外課題の14人員構<br>研究課題名<br>▽▽の□□□□□□□□□□□□□□□□□□□□□□□□□□□□□□□□□□□ | 2010年2月27日<br>1011日<br>1011日<br>10 |
|                                                                                                    | すでに<br>文付け<br>予約<br>課題番号<br>9K12345<br>▶ 完了及び | 行成。大=<br>大=<br>大=<br>大=<br>大=<br>大=<br>大=<br>大=<br>大=<br>大= | 前編書を設定・経営する表合け、設<br>(*) 5 健康() 支払構成量や美価状況<br>かできます。<br>                                                                                                    | 留する研究課題の1次見 編の1編集(長の管理)ボタン<br>報告書などうについては、該当りる平安課題の1次見構<br>一件で課題名<br>ママのロロロロにはする研究                                  |                                                                                                    |

② 「課題管理(学術研究助成基金助成金)」画面が表示されます。「補助事業期間再延長承認申請書」欄の[作成する]をクリックします。

| 67                                                                                                    | <b>題管理(</b> 4                                                                                                    | 学術研究                                                                                                    | 記助成基₫                                                                                                    | 金助成                                                                                                    | 金)                                                                                                    |                                                                                                    |                                                                                                    |                                                                                                    |                                                                                                    |                                                                                                    |
|----------------------------------------------------------------------------------------------------|----------------------------------------------------------------------------------------------------|----------------------------------------------------------------------------------------------------|----------------------------------------------------------------------------------------------------|----------------------------------------------------------------------------------------------------|----------------------------------------------------------------------------------------------------|----------------------------------------------------------------------------------------------------|----------------------------------------------------------------------------------------------------|----------------------------------------------------------------------------------------------------|----------------------------------------------------------------------------------------------------|----------------------------------------------------------------------------------------------------|
|                                                                                                    | 成更履歷等                                                                                                    |                                                                                                    | <b>V</b> 67                                                                                                    | 院組織                                                                                                    |                                                                                                    | <b>V</b> A                                                                                                    | 1(子定)                                                                                                    | Ē                                                                                                    | Vie                                                                                                    | 接接雪使用内部                                                                                                    |
| -                                                                                                    |                                                                                                    |                                                                                                    |                                                                                                    |                                                                                                    |                                                                                                    |                                                                                                    |                                                                                                    |                                                                                                    | 1200                                                                                                    | North Contract Charles                                                                                                    |
| 祥仮<br>- 課題者も                                                                                                    | ;研究祖日                                                                                                    | জ্যায                                                                                                    | 所與研究做                                                                                                    | 1012 B                                                                                                    | 5                                                                                                    | 研究者由                                                                                                    | 5 (AL91                                                                                                    | 代表書名                                                                                                    | 課題状況                                                                                                    | <b>अल्ल</b> ा                                                                                                    |
| 1781238                                                                                                    | 5 2117年度 著聞<br>(2017年度 著聞                                                                                                    | (4A)12                                                                                                    | 口口大学                                                                                                    | 数金                                                                                                    | 学部 教授<br>修正                                                                                                    | 10100001                                                                                                    | 条件                                                                                                    | 327                                                                                                    | 研究中                                                                                                    | 2017年建へ/2017                                                                                                    |
| -                                                                                                    | ant a                                                                                                    | 290000                                                                                                    |                                                                                                    | 調次                                                                                                    |                                                                                                    |                                                                                                    | - Literation                                                                                                    |                                                                                                    | W.                                                                                                    | Ch                                                                                                    |
| <b>UT 31</b> Å                                                                                                    | 展文                                                                                                    | Study of XXX                                                                                                    | 220002                                                                                                    | -                                                                                                    |                                                                                                    |                                                                                                    |                                                                                                    |                                                                                                    |                                                                                                    |                                                                                                    |
| 出する書                                                                                                    | ián -                                                                                                    | -                                                                                                    |                                                                                                    | ethores a                                                                                                    |                                                                                                    |                                                                                                    | 1/ 16 12 2                                                                                                    |                                                                                                    |                                                                                                    |                                                                                                    |
|                                                                                                    |                                                                                                    |                                                                                                    | 交付<br>LD-                                                                                                    | 中語書                                                                                                    |                                                                                                    | [0<br>夏史文付4                                                                                                    |                                                                                                    | M KZ                                                                                                    |                                                                                                    | [F 6 1, F 7 1]<br>Ref 2 2<br>[F 6 2, F 7 2]                                                                                                    |
| R                                                                                                    |                                                                                                    | 24<br>24                                                                                                    | 党理(1版) 5                                                                                                    | 8017年4月1                                                                                                    | 19日学振へ                                                                                                    | 学振党理(1版)<br>地位                                                                                                    | 2017年4月                                                                                                    | 19日今振                                                                                                    | ~<br>根出予定                                                                                                    |                                                                                                    |
| <b>7</b> 12                                                                                                    |                                                                                                    |                                                                                                    | 65F                                                                                                    |                                                                                                    |                                                                                                    | LA GER                                                                                                    |                                                                                                    |                                                                                                    | . Ph. Sec. 99.                                                                                                    |                                                                                                    |
| 応じ提出                                                                                                    | する書類<br>計末者                                                                                                    |                                                                                                    |                                                                                                    | -                                                                                                    |                                                                                                    | and the second second second second second second second second second second second second second second secon                                                                                                    |                                                                                                    |                                                                                                    |                                                                                                    |                                                                                                    |
|                                                                                                    | Post 24                                                                                                    | а наяния<br>[F-4                                                                                                    | 11内部後更近<br>話書<br>-1、F-4-2]                                                                                                    | 30                                                                                                    | 1805年東山<br>[F-1                                                                                                    | 水総中成 2<br>- 1]                                                                                                    | 41925319                                                                                                    | 古王(大)<br>【F=9-1】                                                                                                    | क्षेण्य ह                                                                                                    | 1元代表 兼所原胡六<br>版<br>[F-10-1]                                                                                                    |
| + 111k3                                                                                                    | 2)<br>\$ 6                                                                                                    | • 1                                                                                                    | IK 16                                                                                                    |                                                                                                    | + 17.0                                                                                                    | 19 6                                                                                                    |                                                                                                    | 作成する                                                                                                    |                                                                                                    | 100000000                                                                                                    |
| 研究中国                                                                                                    | na<br>1                                                                                                    | BRE A                                                                                                    | * 殿文は 育児<br>5 編明本文明                                                                                                    | 18 AN                                                                                                    | Hこおける研<br>研究中的演                                                                                                    | 2004<br>1000                                                                                                    | NUM TO                                                                                                    | ALLEN C. AL                                                                                                    | 200*                                                                                                    | BATR FIRE                                                                                                    |
| U-10-                                                                                                    | .0                                                                                                    | ° (r                                                                                                    | -13-2]                                                                                                    |                                                                                                    | De-1                                                                                                    | 3-4]                                                                                                    |                                                                                                    | 作成する                                                                                                    |                                                                                                    | [F14+CW]                                                                                                    |
| • 作成:                                                                                                    | 13                                                                                                    | •                                                                                                    | 成する                                                                                                    |                                                                                                    | + this                                                                                                    | 16                                                                                                    | 接出期初:                                                                                                    | 2018年2月1<br>第2日20日                                                                                                    | 8~~2018                                                                                                    | <ul> <li>作成する</li> </ul>                                                                                                    |
| その他の                                                                                                    | 橫式                                                                                                    |                                                                                                    | 166                                                                                                    |                                                                                                    |                                                                                                    | 2                                                                                                    |                                                                                                    | -                                                                                                    |                                                                                                    | - U                                                                                                    |
| • 1) (武)                                                                                                    |                                                                                                    | Starte startes                                                                                                    |                                                                                                    |                                                                                                    |                                                                                                    |                                                                                                    |                                                                                                    |                                                                                                    |                                                                                                    |                                                                                                    |
| 1000                                                                                                    |                                                                                                    | 0.0000-105                                                                                                    | 10000                                                                                                    | 100000                                                                                                    |                                                                                                    |                                                                                                    | a de la care                                                                                                    | a a contrati                                                                                                    | 05-010 0010A                                                                                                    | 899790020000                                                                                                    |
| WE IT                                                                                                    | 変更重由                                                                                                    | R                                                                                                    | 4£ *                                                                                                    | 10分理(1)                                                                                                    | GR                                                                                                    | 31000K                                                                                                    |                                                                                                    | 処理状況                                                                                                    |                                                                                                    | 要更内容                                                                                                    |
|                                                                                                    |                                                                                                    |                                                                                                    | A reaction and the second second                                                                                                    |                                                                                                    |                                                                                                    |                                                                                                    |                                                                                                    |                                                                                                    |                                                                                                    |                                                                                                    |
| 12月1日                                                                                                    | F-14)福助事業開<br>「承認申請書                                                                                                    | ANNAL INF                                                                                                    | 2017年<br>度                                                                                                    |                                                                                                    |                                                                                                    |                                                                                                    | 承                                                                                                    | 2)AA                                                                                                    | <b>E</b> ARAN                                                                                                    | ¥年度:2017年度                                                                                                    |
| 12月1日 日<br>単                                                                                                    | F-14)補助事業I<br>(承認申請書                                                                                                    | AVISE UN                                                                                                    | 度                                                                                                    |                                                                                                    |                                                                                                    |                                                                                                    | 潮                                                                                                    | 219.4                                                                                                    | ierna (                                                                                                    | ¥年度:2017年度                                                                                                    |
| 12局1日<br>↓ ↓ ↓ ↓ ↓ ↓ ↓ ↓ ↓ ↓ ↓ ↓ ↓ ↓ ↓ ↓ ↓ ↓ ↓                                                                                                     |                                                                                                    | 用加速 1版<br>究を名<br>フリガ                                                                                                    | 2017年<br>度<br>所編4<br>大概<br>ナ 第号                                                                                                    | t<br>Dissa                                                                                                    | 研究制网络                                                                                                    | 674-E                                                                                                    | <b>A</b>                                                                                                    | 2.94<br>(82                                                                                                    | E AMA 1                                                                                                    | 特年度 :2017年度<br>研究分担者系:                                                                                                    |
| 12月1日 日<br>12月1日 日<br>12月1日 日<br>1010000                                                                                                    |                                                                                                    | #10182 100<br>死な名<br>フリガ<br>コウフ 別                                                                                                | 2017年<br>度<br>ナ<br>光明<br>コウ 00956                                                                                                    | i man<br>DOX                                                                                                    | 研究機関名<br>澤                                                                                                    | ()<br>()<br>()<br>()<br>()<br>()<br>()<br>()<br>()<br>()<br>()<br>()<br>()<br>(                                                                                                    | 2<br>2                                                                                                    | 2)84<br>(84                                                                                                    | E AN AN                                                                                                    | 冬年夏:2017年度<br>研究分担者派:                                                                                                    |
| 12月1日 日<br>12月1日 日<br>1010000<br>1010000                                                                                                    | - 12) 福好東京<br>- 12) 福好東京<br>- 1<br>- 1<br>- 2<br>- 4<br>- 4<br>- 4<br>- 4<br>- 4<br>- 4<br>- 4<br>- 4                                                                                                    | ANDA 100<br>元本名<br>フリガ<br>コワフ タ<br>シンセイ<br>ワンセイ                                                                                  | 2017年<br>度<br>ナ<br>第一<br>1<br>2<br>2<br>2<br>2<br>2<br>2<br>2<br>0<br>00996<br>2<br>2<br>00999                                                                                                    | nie:<br>DDX<br>OCX                                                                                                    | 研究器图名<br>学<br>学                                                                                                    | <ul> <li>第四名・第1</li> <li>教育学部 初約</li> <li>その性の研究時</li> <li>動数</li> </ul>                                                                                                    | 2<br>2<br>2<br>1                                                                                                    | 2)# <del>2)</del><br>(#4                                                                                                    | LE R H R H                                                                                                    | 冬年夏 :2017年度<br>研究分担者系<br>(登録)                                                                                                    |
| 12月1日<br>(戦<br>1010000<br>(1010000<br>(下定)額                                                                                                    | -14)福林華語<br>「小田田<br>「<br>「<br>「<br>「<br>「<br>「<br>」<br>「<br>」<br>「<br>」<br>(<br>)<br>(<br>)<br>(<br>)<br>(<br>)<br>(<br>)<br>(<br>)<br>(<br>)<br>(<br>)<br>(<br>)<br>(                                                                                                    | AUDA 100<br>元本名<br>コウフ 50<br>シンセイ<br>ワ                                                                                           | 2017年<br>度<br>7<br>7<br>7<br>7<br>7<br>7<br>7<br>7<br>7<br>7<br>7<br>7<br>7                                                                                                    |                                                                                                    | 研大器网络<br>掌<br>学                                                                                                    | <ul> <li>(2) (2) (2) (2) (2) (2) (2) (2) (2) (2)</li></ul>                                                                                                    | 29<br>29<br>29                                                                                                    | 2)落み<br>備考                                                                                                    | i: Ange                                                                                                    | (年度:2017年度)<br>研究分出来示(<br>2018                                                                                                    |
| 12月1日 日<br>(課<br>1010000<br>75定) 額<br>9更日                                                                                                    | -14)福林集集<br>第四日前書<br>第一日<br>第一日<br>第一日<br>第一日<br>第一日<br>第一日<br>第二日<br>第二日<br>第二日<br>第二日<br>第二日<br>第二日<br>第二日<br>第二日<br>第二日<br>第二                                                                                                    | NUX 10<br>デビる<br>コウフ き<br>シンセイ<br>参売事由                                                                                           | 2217年<br>一<br>プ<br>プ<br>2217年<br>2217年<br>22175<br>22175<br>22175<br>22175<br>22175<br>22175<br>22175<br>22175<br>22175<br>22175<br>22175<br>22175                                                                                                    | の<br>の<br>の<br>の<br>の<br>の<br>の<br>大<br>2017                                                                                                    | 研究機関名<br>学<br>一学<br>補助本室年                                                                                                    | 参与会・<br>数目学部 秋田<br>その社の研究(<br>助報<br>応                                                                                                    | 承<br>名<br>名<br>日<br>合計(内)<br>5,200                                                                                                    | 2:34<br>(4.4<br>(0.00                                                                                                    | 延長前最終<br>                                                                                                    | 構た分型未示<br>(1)<br>(1)<br>(1)<br>(1)<br>(1)<br>(1)<br>(1)<br>(1)                                                                                                    |
| 12月1日 日<br>(現<br>1010000<br>1010000<br>子(二) 新<br>(明日                                                                                                    | -1公福林美国<br>第四世前書<br>第一<br>1 Sch 太郎<br>2 申請 次郎                                                                                                    | NTER 16<br>デズ名<br>フリガ<br>コウフ き<br>シンセイ<br>変更本由                                                                                   | 2017年<br>度<br>プ<br>プ<br>パ<br>第日<br>2017年<br>1<br>プ<br>1<br>プ<br>1<br>プ<br>1<br>プ<br>1<br>プ<br>1<br>プ<br>1<br>プ<br>1<br>プ<br>1<br>プ<br>1<br>プ<br>1<br>プ<br>1<br>プ<br>1<br>1<br>1<br>1<br>1<br>1<br>1<br>1<br>1<br>1<br>1<br>1<br>1                                                                                                    | の<br>の<br>の<br>の<br>の<br>の<br>の<br>の<br>た<br>の<br>の<br>た<br>の<br>の<br>の<br>た<br>の<br>の<br>た<br>の<br>の<br>の<br>た<br>の<br>の<br>の<br>た<br>の<br>の<br>の<br>た<br>の<br>の<br>の<br>た<br>の<br>の<br>の<br>の<br>た<br>の<br>の<br>の<br>の<br>の<br>た<br>の<br>の<br>の<br>た<br>の<br>の<br>の<br>の<br>た<br>の<br>の<br>の<br>の<br>の<br>の<br>の<br>の<br>の<br>の<br>の<br>の<br>の                                                                                                    | 研大制网名<br>学<br>学<br><sup>1</sup><br><sup>1</sup><br><sup>1</sup><br><sup>1</sup><br><sup>1</sup><br><sup>1</sup><br><sup>1</sup>                                                                                                    | ※同名・職                                                                                                    | 平<br>名<br>記<br>日<br>日<br>5,200<br>5,200                                                                                                    | 2) <b>R</b> +<br>(6) +<br>(6) +<br>(0) +<br>(0) +<br>((0) +<br>(0) +<br>(0) +<br>(0) +<br>(0) +<br>((0) +<br>(0) +<br>(0) +<br>((0) +                                                                                                    | 运用的用户<br>                                                                                                    | 特美度:2017年度<br>確た分担素素(                                                                                                    |
| 12月1日 (1)<br>(減)<br>1010000<br>(1010000<br>(1010000<br>(1010000<br>(1010000<br>(1010000)<br>(1010000<br>(1010000)<br>(1010000)<br>(101000)<br>(101000)<br>(101000)<br>(101000)<br>(101000)<br>(101000)<br>(101000)<br>(101000)<br>(101000)<br>(101000)<br>(101000)<br>(101000)<br>(101000)<br>(101000)<br>(101000)<br>(10100)<br>(10000)<br>(101000)<br>(10000)<br>(1000)<br>(10000)<br>(10000)<br>(10000)<br>(10000)<br>(10 |                                                                                                    | NUX 11<br>デズ 2<br>フリガ<br>コウフ 3<br>シンセイ<br>多更本曲                                                                                   | 2017年<br>度<br>ナ<br>プ<br>2017年<br>ネーサ<br>2017年<br>ネーサ<br>2017年<br>ネーサ<br>2017年<br>301<br>2017年<br>301<br>2017年<br>301<br>2017年<br>301<br>2017年<br>301<br>2017年<br>301<br>2017年<br>301<br>2017年<br>301<br>2017<br>301<br>2017<br>2017<br>2017<br>20 | の<br>の<br>の<br>の<br>の<br>大<br>の<br>の<br>大<br>の<br>の<br>大<br>の<br>の<br>大<br>の<br>の<br>大<br>の<br>の<br>大<br>の<br>の<br>大<br>の<br>の<br>大<br>の<br>の<br>大<br>の<br>の<br>大<br>の<br>の<br>大<br>の<br>の<br>大<br>の<br>の<br>大<br>の<br>の<br>大                                                                                                    | 研大制図名<br>学<br>学<br>補助★室年<br>(細度<br>†<br>合計(円)                                                                                                    | 第四名・第<br>第四名・第<br>その名・第<br>その名<br>その名<br>での<br>の<br>の<br>の<br>の<br>示<br>名・第<br>で<br>の<br>た<br>の<br>の<br>の<br>の<br>の<br>の<br>の<br>の<br>の<br>の<br>の<br>の<br>の                                                                                                    | ※ ※                                                                                                    | 2)済み<br>(道・5<br>0000<br>0000<br>あ者(P1)                                                                                                    | 送兵前梁<br>(1)<br>(1)<br>(1)<br>(1)<br>(1)<br>(1)<br>(1)<br>(1)<br>(1)<br>(1)                                                                                                    | (本度:2017年度)<br>研究分別未示(<br>2017)<br>(別投設す)<br>2007)<br>(別投設す)<br>2007)<br>(別投設す)<br>(別投設す)<br>(別投設す)<br>(別投設す)<br>(別投設す)<br>(別投設す)<br>(別投設す)<br>(別()<br>()<br>()<br>()<br>()<br>()<br>()<br>()<br>()<br>()<br>()<br>()<br>()<br>(                                                                                                    |
| 12月1日 ()<br>()<br>()<br>()<br>()<br>()<br>()<br>()<br>()<br>()                                                                                                    |                                                                                                    | NTRA 16<br>デズ名<br>フリガ<br>コウフ 3<br>デンセイ<br>変更率相<br>変更率相                                                                           | 2017年<br>一度<br>プログロン<br>2017年<br>プログロン<br>2017年<br>367<br>2017<br>2017年<br>367<br>2017<br>2017<br>20               | 2017<br>2017<br>合計                                                                                                    | 研究制度名<br>学<br>学<br>治師本業年<br>行<br>合計(円)<br>4,000,0                                                                                                    |                                                                                                    | 24<br>2<br>2<br>3<br>3<br>4<br>4<br>3<br>5<br>200<br>5<br>5<br>200<br>7<br>9<br>20000                                                                                                    | 2.演み<br>道考<br>2000<br>2000<br>2000<br>2000                                                                                                    | 送兵前梁                                                                                                    | 本東京 2007年度<br>研究分担本系(                                                                                                    |
| 12月1日 (1)<br>(2)<br>(2)<br>(2)<br>(2)<br>(2)<br>(2)<br>(2)<br>(2                                                                                                    |                                                                                                    | NTEX 16<br>デズズ名<br>フリガ<br>ユウフ き<br>ク・アイ<br>多更本由<br>多更本由                                                                          | 2017年<br>月<br>7<br>7<br>7<br>7<br>7<br>7<br>7<br>7<br>7<br>7<br>7<br>7<br>7                                                                                                    | <ul> <li>戸(臣)</li> <li>□ □ 大</li> <li>□ ○ 大</li> <li>2017</li> <li>合計</li> </ul>                                                                                                    | 研大制図名<br>学<br>学<br>補助本文年<br>日<br>合<br>3((円)<br>4,0000                                                                                                    | <ul> <li>(第二条)</li> <li>(第二条)</li>     &lt;</ul>                                                                                                    | 24<br>25<br>26<br>21 (093)<br>5.200<br>5.200<br>73)<br>002,000                                                                                                    | 2)第2<br>(編:4<br>1000<br>1000<br>二<br>二<br>二<br>二<br>二<br>二<br>二<br>二<br>二<br>二<br>二<br>二<br>二<br>二<br>二                                                                                                    | 16 Simple<br>A 1932 (171)<br>4000<br>A 1932 (171)<br>4000<br>A 1932 (171)                                                                                                    | 祥東 (2017年版)<br>研究分析表示(<br>2000<br>(日時経行<br>2000)<br>(日時経行<br>2000)<br>(日時経行<br>2000)<br>(日前後(円))<br>(日前後(円))<br>(日前後(円))<br>(日前後(円))<br>(日前後)                                                                                                    |
| 12月1日 (1)<br>()<br>()<br>()<br>()<br>()<br>()<br>()<br>()<br>()<br>(                                                                                                    |                                                                                                    | NIX 16<br>完立名<br>フリガ<br>コワフ 3<br>シンセイ<br>多更本由<br>多更本由<br>次本<br>ママホ<br>ママホ<br>ママホ<br>ママホ<br>ママホ<br>ママホ<br>ママホ<br>ママホ<br>ママホ<br>ママ | 2017年<br>度<br>7<br>7<br>7<br>7<br>7<br>7<br>7<br>7<br>7<br>7<br>7<br>7<br>7                                                                                                    | 0 所能。<br>□□人<br>○○人<br>○○人<br>○○人<br>○○人<br>○○人                                                                                                    | 湖大樹間名<br>学<br>学<br>希臘時本室年<br>合計(円)<br>4,000<br>4,0000<br>4,0000<br>4,000<br>4,000<br>4,000<br>4,000<br>4,000<br>4,00 |                                                                                                    | 24<br>第<br>第<br>第<br>1<br>5<br>1<br>5<br>1 | 2)済み<br>備考<br>10000<br>約000<br>約000<br>第5563-8<br>8<br>(2000)                                                                                                    | ■                                                                                                    | 祥学 (2017年間)<br>御大分初未祝(<br>御大分初未祝(<br>御大分初未祝(<br>御大分初未祝(<br>御大分初未祝(<br>御大分初未祝(<br>御大分初未祝(                                                                                                    |
| 12月1日<br>(1)<br>(1)<br>(1)<br>(1)<br>(1)<br>(1)<br>(1)<br>(1)                                                                                                    | ()         ()         ()         ()         ()         ()         ()         ()         ()         ()         ()         ()         ()         ()         ()         ()         ()         ()         ()         ()         ()         ()         ()         ()         ()         ()         ()         ()         ()         ()         ()         ()         ()         ()         ()         ()         ()         ()         ()         ()         ()         ()         ()         ()         ()         ()         ()         ()         ()         ()         ()         ()         ()         ()         ()         ()         ()         ()         ()         ()         ()         ()         ()         ()         ()         ()         ()         ()         ()         ()         ()         ()         ()         ()         ()         ()         ()         ()         ()         ()         ()         ()         ()         ()         ()         ()         ()         ()         ()         ()         ()         ()         ()         ()         ()         ()         ()         ()         ()         ()         ()         () | NUK UE<br>完立2<br>フリガ ユウフ ユ<br>シンセイ<br>空東本曲<br>空東本曲<br>空東本曲<br>実行 三郎<br>三郎 北子                                                     | 2017年<br>ア<br>2017年<br>2017年<br>2017年<br>2017年<br>2017年<br>2017年<br>2017年<br>2017年<br>2017年<br>2017年<br>2017年<br>2017年<br>2017年<br>2017年<br>2017年<br>2017年<br>2017年<br>2017年<br>2017日<br>2017日<br>20171                                                                                                    | <ul> <li>) 所属。</li> <li>) 所属。</li> <li>) のに、</li> <li>) のに、</li> <li>) のしい、</li> <li>) のし、</li>     &lt;</ul> |                                                                                                    | ぼうそうまさ     ないまでの     ないまたの     ないための     での     れのの     での     ない     たの     ない     たの     ない     たの     ない     たの     ない     たの     ない     たの     ない     たの     ない     たの     ない     たの     ない     たの     ない     たの     ない     たの     ない     たの     ない     たの     ない     たの     たの     た | 24<br>25<br>26<br>21<br>27<br>20<br>20<br>20<br>20<br>20<br>20<br>20<br>20<br>20<br>20<br>20<br>20<br>20                                                                                                    | 23済み<br>(編末<br>2000<br>2000<br>第4年(PI)<br>2000<br>第4年31<br>35年31<br>35<br>35<br>35<br>35<br>35<br>35<br>35<br>35<br>35<br>35<br>35<br>35<br>35                                                                                                    | EE 東京県 6     EE 東京県 6     EE                                                                                                    | 本東京 2017年版<br>御次分担条系の<br>御次分担条系の<br>御次分担条系の                                                                                                    |
| 12月1日 単<br>読                                                                                                    |                                                                                                    | NUX 北<br>デズ名<br>フリガ<br>コワフ 3<br>シンセイ<br>参更本由<br>参更本由<br>三部 九子<br>四話 月子                                                           | 2017年<br>テ<br>1000000<br>1000000<br>1000000<br>1000000<br>1000000<br>1000000<br>1000000<br>100000<br>1000000<br>100000<br>1000000<br>100000<br>1000000<br>1000000<br>1000000<br>1000000<br>1000000<br>100000000                                                                                                    | ■<br>■<br>1<br>1<br>1<br>1<br>1<br>1<br>1<br>1<br>1<br>1<br>1<br>1<br>1                                                                                                    | <ul> <li>研大機関名</li> <li>学</li> <li>学</li> <li>希望</li> <li>希望(中国)</li> <li>4,0002</li> <li>構成研究</li> <li>4,0002</li> <li>構成研究</li> <li>4,0002</li> <li>12245</li> <li>51021</li> <li>12245</li> </ul>                                                                                                    |                                                                                                    | 24<br>26<br>21 (04)<br>5,200<br>5,200<br>71)<br>72)<br>70<br>72)<br>70<br>70<br>70<br>70<br>70<br>70<br>70<br>70<br>70<br>70<br>70<br>70<br>70                                                                                                    | <ul> <li>(1) (1) (1) (1) (1) (1) (1) (1) (1) (1)</li></ul>                                                                                                    |                                                                                                    | 本東京 2017年1度<br>確決分別未来(<br>二日<br>二日<br>二日<br>二日<br>二日<br>二日<br>二日<br>二日<br>二日<br>二日                                                                                                    |
| 12년 10 (1)<br>(1)<br>(1)<br>(1)<br>(1)<br>(1)<br>(1)<br>(1)<br>(1)<br>(1)                                                                                                    |                                                                                                    | NUR 1版<br>完定名<br>フリガ<br>コワフ 3<br>シレセイ<br>多変率は<br>多変率は<br>発行 三郎<br>日前 化子<br>甲語 月子                                                 | 2017年<br>オ<br>プ<br>プ<br>プ<br>プ<br>プ<br>プ<br>プ<br>プ<br>プ<br>プ<br>の<br>の<br>の<br>の<br>の<br>の<br>の<br>の<br>の<br>の<br>の<br>の<br>の                                                                                                    | ボル (の) (の) (の) (の) (の) (の) (の) (の) (の) (の)                                                                                                    | 胡大樹間名<br>字<br>字<br>▲<br>「<br>和助事業年<br>本<br>一<br>本<br>(<br>本<br>(<br>本<br>(<br>一<br>、<br>本<br>、<br>本<br>、<br>、<br>、<br>、<br>、<br>、<br>、<br>、<br>、<br>、<br>、<br>、<br>、                                                                                                    |                                                                                                    | <ul> <li>単</li> <li>名</li> <li>名</li> <li>名</li> <li>5.000</li> <li>4</li> <li>5.000</li> <li>4</li> <li>4</li> <li>5.000</li> <li>4</li> <li>5.000</li> <li>5.000</li></ul>                                                                                                    | 2334<br>(14年<br>2000)<br>2000)<br>2000)<br>2000)<br>2000)<br>2000)<br>2000)<br>2000)<br>2000)<br>2000)<br>2000)<br>2000)<br>2000)<br>2000)<br>2000)<br>2000)<br>2000)<br>2000<br>2000<br>200<br>2000<br>2000                                                                                                    | IE 長田 (中) (1)                                                                                                    | 本東京 2017年度<br>研究分別未来(<br>2018<br>(11時年年<br>3000)<br>3000)<br>31会(円) (その<br>34品(状況)<br>34品(状況)<br>34品(ホ)<br>34品(ホ)<br>34<br>(ホ)<br>34<br>(ホ)<br>34<br>(<br>34<br>(ホ)<br>34<br>(ホ)<br>34<br>(ホ)<br>34<br>(ホ)<br>34<br>(ホ)<br>34 |
|                                                                                                    |                                                                                                    | TRUE #                                                                                                    | 2017年<br>プロング<br>プロング<br>2017年<br>2017年<br>20                                                                                                    |                                                                                                    |                                                                                                    |                                                                                                    | ネ     ネ     ネ     ネ     ネ     ネ     ネ     ネ     ネ     ネ     ネ     ネ     ネ     ネ     ネ     ネ     ネ     ネ     ネ     ネ     ネ     ネ     ネ     ネ     ネ     ネ     ネ     ネ     ネ     ネ     ネ     ネ     ネ     ネ     ネ     ネ     ネ     ネ     ネ     ネ     ネ     ホ     ホ                                                                                                    | <ul> <li>※満み</li> <li>(後考)</li> <li>(後考)</li> <li>(第4)</li> <li>(第4)</li> <li>(14)</li> <li>(14)</li> <li>(14)</li> <li>(14)</li> <li>(14)</li> <li>(14)</li> <li>(14)</li> <l< td=""><td>Id 長田田 (日本)     Id 長田田 (日本)     Id 日本)     Id 日本</td><td>株式 2017年度<br/>研究分別未成<br/>(201<br/>(201<br/>(201<br/>(201)<br/>(201)<br/>(20</td></l<></ul> | Id 長田田 (日本)     Id 長田田 (日本)     Id 日本)     Id 日本 | 株式 2017年度<br>研究分別未成<br>(201<br>(201<br>(201<br>(201)<br>(201)<br>(20                                                                                                    |

### ご注意

※ [作成する] ボタンが表示されていない場合には、所属する研究機関の事務局等へお 問い合わせください。

### ③ 「補助事業期間延長承認申請情報の入力」画面が表示されます。入力項目に入力し、[次へ進む] をク リックします。

| <u>者向ロナメニュー</u> >補助事業期間延長承認申請書作成(補助事業期間延長承認申請情報の入力>補助事業期間延長承認申請書情報表示>別理中>補助事業期間延長承認申請書編 |                          |                                 |                                                                         |  |  |  |  |
|-----------------------------------------------------------------------------------------|--------------------------|---------------------------------|-------------------------------------------------------------------------|--|--|--|--|
|                                                                                         |                          |                                 |                                                                         |  |  |  |  |
| 補助事業期間                                                                                  | 延長承認申                    | 請情報の入力                          |                                                                         |  |  |  |  |
|                                                                                         |                          |                                 |                                                                         |  |  |  |  |
| 注意事項>                                                                                   |                          |                                 |                                                                         |  |  |  |  |
| ぶゆさわずいて研究出ません                                                                           |                          | - 記録 (143)ナット、大・大・大大大学の)、 マン    | / # " = 1                                                               |  |  |  |  |
| なお*のついた項目は必須の)                                                                          | 前向、服及び氏右<br>し力項目です。      |                                 |                                                                         |  |  |  |  |
| 入力中に、一定時間、ボタン排                                                                          | が異なる場合は所作をせずにおくと、        | 庸儀関こ依頼し、e-Radで<br>セッションタイムアウトによ | 情報を診止してくたさい。その後診止の反映されます。<br>り、入力した情報が保存されない場合があります。随時[一時保存]ボタンをクリック    |  |  |  |  |
| で情報を保存して下さい。もし、 複数ウィンドウ(複数タブ)を開                                                         | セッションタイムア                | ワトのエラーメッセージから                   | 出た場合は、「電子申請のご案内」ページの「よくめるご質問」をご参照下さい。<br>い場合があります。複数ウィンドウでのご利用は控えてください。 |  |  |  |  |
| <ul> <li>入力した内容に誤りが無いかる</li> <li>[一時保存]ボタンをクリックする</li> </ul>                            | を確認して、D次へ進<br>ると、これまで入力し | 誌1ボタンをクリックしてく7<br>」た内容は保存されます。  | Eath.                                                                   |  |  |  |  |
|                                                                                         |                          |                                 |                                                                         |  |  |  |  |
| 科学研究                                                                                    | 帶肋成事業                    | (学術研究肋成基金                       | 制成金)補助事業期間再延長承認申請書                                                      |  |  |  |  |
|                                                                                         | GEOMAT A                 |                                 |                                                                         |  |  |  |  |
| 機関番                                                                                     | <b> </b>                 | 12345                           |                                                                         |  |  |  |  |
| 所属研究機                                                                                   | 蜀の名称                     | 00大学                            |                                                                         |  |  |  |  |
| 研究代表者                                                                                   | の部局                      |                                 |                                                                         |  |  |  |  |
| 研究代表                                                                                    | 者の職                      | 客員教授                            |                                                                         |  |  |  |  |
| 研究者                                                                                     | 番号                       | 12345678                        |                                                                         |  |  |  |  |
| 研究代表                                                                                    | 者氏名                      | (フリガナ)コウフ ら                     | 2 <b>ロウ</b>                                                             |  |  |  |  |
|                                                                                         | 8240                     | (漢字)交付 太郎                       |                                                                         |  |  |  |  |
|                                                                                         |                          |                                 |                                                                         |  |  |  |  |
| 課題番                                                                                     | 号                        | 24123456       ●●による□★□★□の研究    |                                                                         |  |  |  |  |
| ΣΠ <del>ιλι</del> Ξ∰ B                                                                  | 題名                       |                                 |                                                                         |  |  |  |  |
| 切子记录表                                                                                   |                          | 変更前                             | 2012年度 ~ 2016年度                                                         |  |  |  |  |
| <b>切</b> 分词未足                                                                           | 期間                       | 変更後                             | 2012年度 ~ 2017年度                                                         |  |  |  |  |
| 補助事業                                                                                    |                          | 再変更後                            | 2012年度 ~ 2018年度                                                         |  |  |  |  |
| 補助事業                                                                                    |                          | 合計                              | 5.460.000円                                                              |  |  |  |  |
| 補助事業                                                                                    |                          |                                 | 4000.000                                                                |  |  |  |  |
| 補助事業 交付決定                                                                               | E額                       | 直接経費                            | 4,200,000F3                                                             |  |  |  |  |
| 補助事業 交付決定                                                                               | E額                       | 直接経費<br>間接経費                    | 1,260,000円                                                              |  |  |  |  |

| その他のボタン   |                                    |
|-----------|------------------------------------|
| [一時保存]    | 入力した補助事業期間延長承認申請情報を保存して、一時的に作業を中断  |
|           | します。再開するには、「2.35.3 再開」を参照してください。   |
| [保存せずに戻る] | 入力した補助事業期間延長承認申請情報を保存せずに、「課題管理(学術研 |
|           | 究助成基金助成金)」画面に戻ります。                 |

### ④ 「補助事業期間延長承認申請情報表示」画面が表示されます。表示内容を確認し、[次へ進む] をクリ ックします。

|       | <u>ュー</u> >補助事業期間延長承認申請書作 | 版(補助事業期間延長率認用      | 時情報の人力>補助事業期間延長承認申請書情報表示>処理中>維助事業期間 |  |  |
|-------|---------------------------|--------------------|-------------------------------------|--|--|
|       |                           |                    |                                     |  |  |
|       | 補助事業期間延長承認                | 申請書情報表示            |                                     |  |  |
|       |                           |                    |                                     |  |  |
| 主意事項: | >                         |                    |                                     |  |  |
| 表示。   | ちれている補助事業期間再延長承認申請        | 清書情報を確認してください。言    | 奥りがなければ【次へ進む】ボタンをクリックしてください。        |  |  |
|       |                           |                    |                                     |  |  |
|       | 科学研究費助成事                  | 業(学術研究助成基金         | 助成金)補助事業期間再延長承認申請書                  |  |  |
| Г     | 織類來告                      | 12345              |                                     |  |  |
| ŀ     | 所属研究機関の名称                 | 00大学               |                                     |  |  |
| h     | 研究代表者の部局                  |                    |                                     |  |  |
| ľ     | 研究代表者の職                   | 教授                 |                                     |  |  |
| ľ     | 研究者番号                     | 12345678           |                                     |  |  |
| ľ     | 7766/분후 정말 수              | (フリガナ)コウフ タ        | <u>рф</u>                           |  |  |
|       | 研究代表者氏名                   | (漢字)交付 太郎          |                                     |  |  |
|       |                           |                    |                                     |  |  |
| E.    | 科学研究費助成事業(学術研究)           | 助成基金助成金)(基盤(<br>ます | 开究(c)) について、下記のとおり補助事業期間を再延長した      |  |  |
|       |                           | d. 2 .             |                                     |  |  |
|       | 課題番号                      | 24123456           |                                     |  |  |
| ľ     | 研究課題名                     | ●●による□★□★          | 口の研究                                |  |  |
| ŀ     |                           | 変更前                | 2012年度 ~ 2016年度                     |  |  |
|       | 補助事業期間                    | 変更後                | 2012年度 ~ 2017年度                     |  |  |
|       |                           | 再変更後               | 2012年度 ~ 2018年度                     |  |  |
|       |                           | 合計                 | 5,460,000円                          |  |  |
| -     |                           | 直接経費               | 4,200,000円                          |  |  |
|       | 交付決定額                     |                    |                                     |  |  |

| その他のボタン   |                                    |
|-----------|------------------------------------|
| [一つ前に戻る]  | 一つ前の画面に戻ります。                       |
| [保存せずに戻る] | 入力した補助事業期間延長承認申請情報を保存せずに、「課題管理(学術研 |
|           | 究助成基金助成金)」画面に戻ります。                 |

### ご注意

※ 表示されている補助事業期間延長承認申請情報を確認してください。誤りがなければ [次へ進む] ボタンをクリックしてください。 ⑤ エラーがない場合、補助事業期間再延長承認申請書を PDF ファイルに変換します。

| JSP5<br>科研費電子申請システム              | A57 0279k                                                                                                    |
|----------------------------------|----------------------------------------------------------------------------------------------------|
| ●<br>申請者向けメニュー>補助事業項型<br>#07番820 | 。<br>995頁章記申請書作成(補助者業期間25頁章記申請情報6人力>補助書業期間25頁章記申請書情報表示>幾個中,####素問題#####                                                                      |
| 処理中・・・                           |                                                                                                    |
|                                  | 補助事業期間延長承認申請書をPDFファイルに変換しています。<br>処理状況により、数分間かかる場合があります。                                                                                     |
|                                  | ※10分以上経過してもシステムから応答がない場合は、「ログアウト)ボタンより一旦ログアウトしてください。<br>ログアウト及びウィンドウ(ブラウザ)を開したとしても変換処理は総称されます。<br>※その後しばらく経ってから、再度ログインして、課題管理画面より確認を行ってください。 |
|                                  |                                                                                                    |
|                                  | 0770h                                                                                                    |

(処理中メッセージが表示されます。)

- ※ 変換処理は、処理状況により数分かかる場合があります。
- ※ 10 分以上経過してもシステムから応答がない場合は、[ログアウト] ボタンをクリックし、一旦ログアウトしてください。ログアウト及びウィンドウ(ブラウザ)を閉じても変換処理は継続されます。
- ※ しばらく経ってから再度ログインし、「申請者向けメニュー」画面の「状況」欄の[課題状況の確認]をクリックして、「課題管理(学術研究助成基金助成金)」画面より続きの作業を進めることができます。
- ※ 詳細な手順については、「2.35.1 処理状況確認」をご参照ください。
- ⑥ 「補助事業期間延長承認申請書確認」画面が表示されます。[補助事業期間延長承認申請書の確認]を クリックして PDF ファイルに変換された補助事業期間再延長承認申請書の内容に不備がないか確認 します。

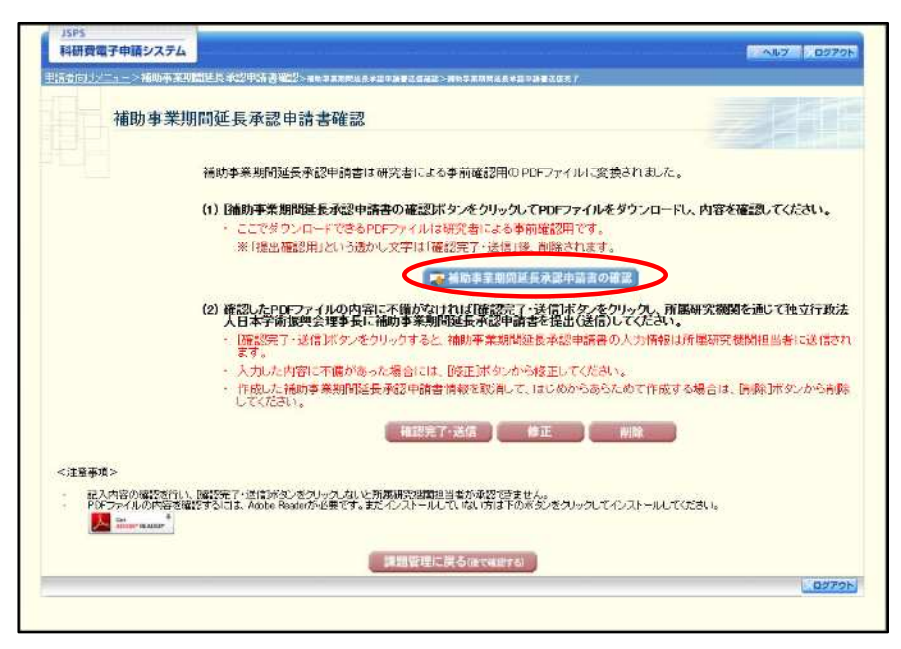

- ※ 補助事業期間再延長承認申請書は PDF ファイル形式で保存されています。 PDF ファイルの内容を確認するには、Adobe Reader が必要です。
- ※ ファイルのダウンロード方法は、「2.1 ファイルのダウンロード手順」を参照してくだ さい。
- ※ この段階でダウンロードした『補助事業期間再延長承認申請書』には、「提出確認用」 という透かし文字が入っており、内容の確認をするための書類となります。

| その他のボタン   |                                      |
|-----------|--------------------------------------|
| [確認完了·送信] | 補助事業期間再延長承認申請書の確認を完了し、送信を行うために、「補助事  |
|           | 業期間延長承認申請書送信確認」画面を表示します。             |
| [修正]      | 補助事業期間再延長承認申請情報の修正を行うために、「補助事業期間延長   |
|           | 承認申請情報の入力」画面を表示します。                  |
| [削除]      | 補助事業期間再延長承認申請情報の削除を行うために、「補助事業期間延長   |
|           | 承認申請情報削除確認」画面を表示します。                 |
| [課題管理に戻る  | 補助事業期間再延長承認申請書の確認・提出をせずに、「課題管理(学術研究  |
| (後で確認する)] | 助成基金助成金)」画面に戻ります(入力された情報は保存されます)。「課題 |
|           | 管理(学術研究助成基金助成金)」画面の「変更履歴等」より、作成中の補助  |
|           | 事業期間再延長承認申請書の[確認]をクリックすることで再度、確認・提   |
|           | 出をすることができます。                         |

- ⑦ 補助事業期間再延長承認申請書の内容が表示されます。(PDF ファイル)
- ⑧ PDF ファイルの内容に不備がなければ「補助事業期間延長承認申請書確認」画面で、「確認完了・送信」をクリックします。

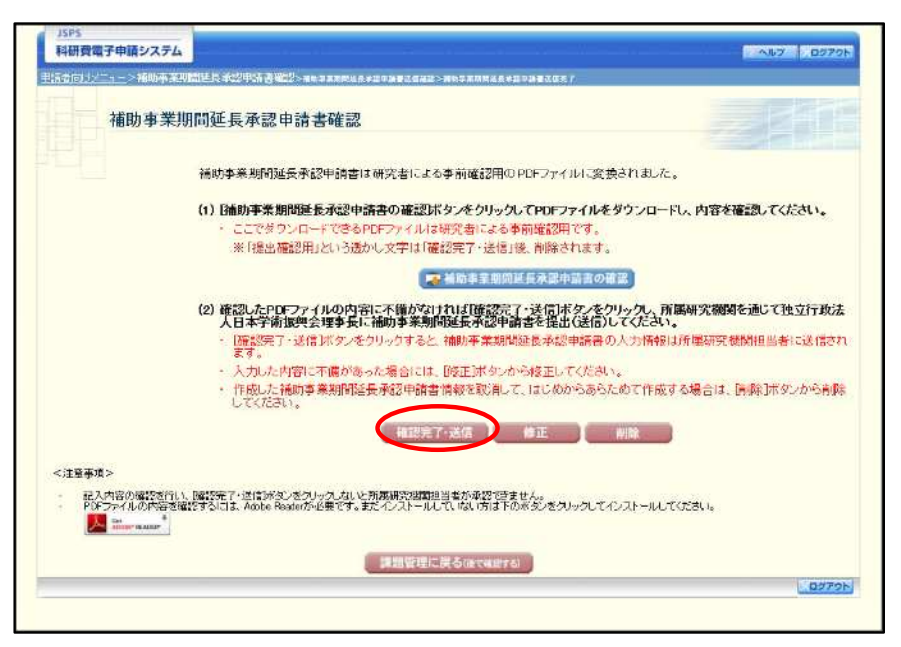

#### ご注意

- ※ ダウンロードした補助事業期間再延長承認申請書の PDF ファイルの内容に不備があ った場合は、[修正]をクリックして「補助事業期間延長承認申請情報の入力」画面に 戻り、再度補助事業期間再延長承認申請情報の入力をするか、[削除]をクリックして 作成中の補助事業期間再延長承認申請情報を削除します。
- ※ [確認完了・送信]をクリックしないと作成された補助事業期間再延長承認申請書を 所属研究機関担当者(または部局担当者)が確認することができませんので、必ず[確 認完了・送信]をクリックし提出を行ってください。
- ⑨ 「補助事業期間延長承認申請書送信確認」画面で、[OK]をクリックします。

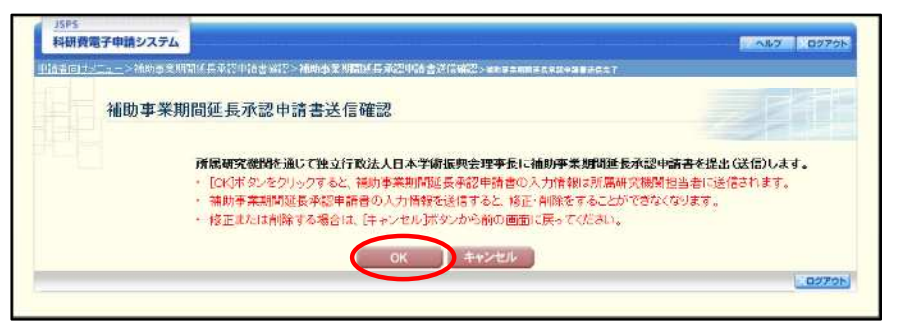

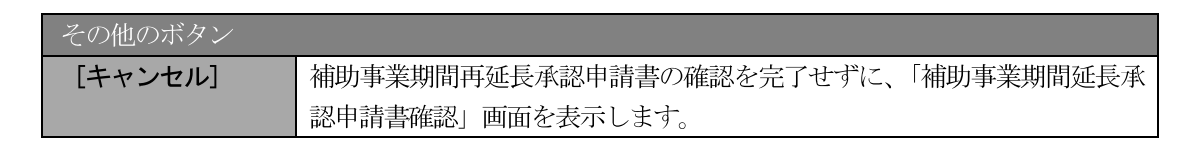

### ご注意

※ 補助事業期間再延長承認申請書の入力情報を送信すると、修正・削除をすることがで きなくなります。 「補助事業期間延長承認申請書送信完了」画面が表示されます。[補助事業期間延長承認申請書のダウンロード]をクリックし、提出した補助事業期間再延長承認申請書を確認・保存・印刷した後[OK]をクリックします。

| 料研費電子申請システム                                                  |                                                                                                    | ~L7 097                                                                                       |
|--------------------------------------------------------------|----------------------------------------------------------------------------------------------------|-----------------------------------------------------------------------------------------------|
| 1 <u>括告句!&gt;二</u> >捕助事業別開始長承認用的                             | 書確認>補助事業期間至長承認申請書送信確認> <b>補助事業期</b>                                                                                                | 期間建設本認用語書述信完了                                                                                 |
| 補助事業期間延長承                                                    | 認申請書送信完了                                                                                                    |                                                                                               |
| <b>所属研究者</b><br>・ 福助手書<br>・ 福助手書<br>・ 福助手書<br>・ 福助手書<br>からダウ | 関連当者が承認できる状態になりました。<br>期間証拠素率3時標着を独立行動法人日本学時期現当<br>期間証表率3時標準に、所能研究機関の確認を、独<br>期間証表率3時標書の保存用でPaを要に応じて、<br>ロードでで25歳1、6期留管連定面からも多うショー | 会に紙幣件で提出する必要はありません。<br>気気行動法人日本学術院開会理事長に提出(法信)されます<br>以下の[採助李実期]加速長承認申請書のダウンロード示す<br>**できます。) |
|                                                              | < ■ ■ 補助事業期間延長承認                                                                                                    | 蔵中語書の9ウンロード                                                                                   |
| 補助 <del>事業</del> 増<br>なお、あなが                                 | 間延長承認申請の入力情報を修正・削除したい場合に<br>の申請状況は課題管理画面から確認することができ、                                                                               | は、所属研究機関担当者に連絡してください。<br>Pます。                                                                 |
|                                                              |                                                                                                    |                                                                                               |
|                                                              | ок                                                                                                    |                                                                                               |
|                                                              |                                                                                                    | 027                                                                                           |

- ※ ファイルのダウンロード方法は「2.1 ファイルのダウンロード手順」を参照してください。
- ※ 補助事業期間再延長承認申請書の入力情報を修正・削除したい場合は、所属研究機関 担当者(または部局担当者)に連絡してください。

 「課題管理(学術研究助成基金助成金)」画面が表示されます。変更履歴等の一覧に「補助事業期間再 延長承認申請書」が追加され、「処理状況」欄が「所属研究機関受付中」と表示されていれば、電子申 請システム上の作業は完了です。

| HURLE PART.                                                                                                    | 電子申請シ                                                                                                    | 1276                                                                                                    |                                                                                                    |                                                                                                    |                                                                                                    |                                                                                                    |                                                                                                    |                                                                                                    |                                                                                                    | AU7 0770                              |
|----------------------------------------------------------------------------------------------------|----------------------------------------------------------------------------------------------------|----------------------------------------------------------------------------------------------------|----------------------------------------------------------------------------------------------------|----------------------------------------------------------------------------------------------------|----------------------------------------------------------------------------------------------------|----------------------------------------------------------------------------------------------------|----------------------------------------------------------------------------------------------------|----------------------------------------------------------------------------------------------------|----------------------------------------------------------------------------------------------------|---------------------------------------|
|                                                                                                    | <u>∕∵⊶</u> >⊯                                                                                                    | 過世理                                                                                                    |                                                                                                    |                                                                                                    |                                                                                                    |                                                                                                    |                                                                                                    |                                                                                                    |                                                                                                    |                                       |
|                                                                                                    | 課題會                                                                                                    | 管理(学術                                                                                                    | f研究助成者                                                                                                    | 金助成金                                                                                                    | ž)                                                                                                    |                                                                                                    |                                                                                                    |                                                                                                    |                                                                                                    |                                       |
|                                                                                                    | VS                                                                                                    | 更加坚持                                                                                                    |                                                                                                    | <b>₩</b> ØF                                                                                                    | 究組織                                                                                                    |                                                                                                    | <b>▼</b> ∞                                                                                                    | 村(予定)額                                                                                                    | Y                                                                                                    | 直接経費使用内訳                              |
|                                                                                                    |                                                                                                    |                                                                                                    |                                                                                                    |                                                                                                    |                                                                                                    |                                                                                                    |                                                                                                    |                                                                                                    |                                                                                                    |                                       |
| 長本情報<br>区分 6                                                                                                    | 課題醫号                                                                                                    | 研究性目                                                                                                    | 応算区分                                                                                                    | 所属研究機能                                                                                                    | 2 #                                                                                                    | 局名·職名                                                                                                    | 研究者番号                                                                                                    | 研究代表者名                                                                                                    | 課題状況                                                                                                    | 研究期間                                  |
| <b>姓</b> 요 기                                                                                                    | 17K12945                                                                                                    | 217年度 至重研                                                                                                    | !र –ह्य ⊏                                                                                                    | 10大学                                                                                                    | 教育学                                                                                                    | 96 <b>\$</b> \$17                                                                                                    | 10100001                                                                                                    | 交付 太 コウフ タ                                                                                                    | 研究中                                                                                                    | 2017年度~2017年度                         |
| 20xx                                                                                                    |                                                                                                    | ur<br>Entr                                                                                                    |                                                                                                    | 1.1加する研究                                                                                                    |                                                                                                    |                                                                                                    | un di Sastenica.                                                                                                    |                                                                                                    |                                                                                                    |                                       |
| 研究課                                                                                                    | 题名                                                                                                    | RY.                                                                                                    | Study of XXXXXXX                                                                                                    | CKK                                                                                                    |                                                                                                    |                                                                                                    |                                                                                                    |                                                                                                    |                                                                                                    |                                       |
| なず提出す                                                                                                    | する書類                                                                                                    |                                                                                                    |                                                                                                    |                                                                                                    |                                                                                                    |                                                                                                    |                                                                                                    | 5亿法艾米                                                                                                    |                                                                                                    | 定该任识级表表                               |
|                                                                                                    |                                                                                                    |                                                                                                    |                                                                                                    | 2149<br>ID 3                                                                                                    | 2 1]                                                                                                    |                                                                                                    | 春更文付·                                                                                                    | 4-1,F-2-1]<br>中語書筆支LL語求書<br>[F-2-2]                                                                                                    |                                                                                                    | [F61,F71]<br>XW###<br>[F62,F72]       |
| 2017年夏                                                                                                    |                                                                                                    |                                                                                                    | <b>学振受</b> 部                                                                                                    | (1版) 2017年                                                                                                    | ≣4月19日学1                                                                                                    | 振へ送信                                                                                                    | 学行受理(11日):                                                                                                    | 2017年4月19日学振へ送信                                                                                                    | 报出予定                                                                                                    | Martin Martin                         |
| and the                                                                                                    | *##네네고                                                                                                    | 1-12                                                                                                    |                                                                                                    |                                                                                                    |                                                                                                    |                                                                                                    |                                                                                                    |                                                                                                    | 1                                                                                                    |                                       |
| See L Jose                                                                                                    | が正田 9 くい<br>101し 支払金<br>[F-8-1]                                                                                                    | 書項<br>影響                                                                                                    | 直接経費使用內                                                                                                    | REEXCLO                                                                                                    | 12 1                                                                                                    | 補助事業應                                                                                                    | 山東設中諸書                                                                                                    | 研究分担者主要承慕                                                                                                    | 中國書                                                                                                    | 研究代表省所展研究機械的更易                        |
| 22X10                                                                                                    | 新世紀(1000)<br>[F-3-2]                                                                                                    | し支払請求者                                                                                                    | U-4-1                                                                                                    | (F-4-2)                                                                                                    |                                                                                                    | 0-                                                                                                    | 5-1]                                                                                                    | (F-9-1)                                                                                                    |                                                                                                    | [F=10=1]                              |
|                                                                                                    | · 11409                                                                                                    | 2                                                                                                    | 産前産後の休暇<br>君に保守期時事業                                                                                                    | いた<br>いた<br>日本語の<br>日本語の<br>日本語の<br>日本語の                                                                                                    | भू<br>भूभू आजिम                                                                                                    | 1317 2409                                                                                                    | and the second second sec                                                                                                    | Mehamuratic S.M.                                                                                                    | 2011448                                                                                                    | ····································· |
|                                                                                                    | [[- 61 - 1]                                                                                                    |                                                                                                    | [F-                                                                                                    | 8<br>13-2]                                                                                                    |                                                                                                    | 4-000K                                                                                                    | 28566<br>13-4]                                                                                                    | [F-14]                                                                                                    |                                                                                                    | [F-14 CV]                             |
|                                                                                                    | ◆ 作成する                                                                                                    | 5                                                                                                    | + 11 1                                                                                                    | 113                                                                                                    |                                                                                                    | ( <b>*</b> #3                                                                                                    | 140                                                                                                    | ● 1日459 名<br>授出期間:2016年2月1日-                                                                                                    | 2018年2月                                                                                                    | ・作成する                                 |
|                                                                                                    | その他の様式                                                                                                    | 2. ž                                                                                                    |                                                                                                    | 51                                                                                                    | - 8                                                                                                    | 2                                                                                                    | (1)                                                                                                    | 208                                                                                                    |                                                                                                    | -                                     |
| -                                                                                                    | ◆ 作成する                                                                                                    |                                                                                                    |                                                                                                    |                                                                                                    |                                                                                                    |                                                                                                    |                                                                                                    |                                                                                                    | -                                                                                                    |                                       |
| ■「 企 對 。                                                                                                    | CIGC/RH 9                                                                                                    | る者類につい                                                                                                    | て、作成してからと                                                                                                    | ]本学術環境会                                                                                                    | に提出され 4                                                                                                    | <b>れいままー</b> ル                                                                                                    | 期間が経過すると、                                                                                                    | 自動的に削除されることか                                                                                                    | あります。                                                                                                    |                                       |
| 上史]陶陆寺<br>作成日                                                                                                    | ş<br>1                                                                                                    | 199 <b>8</b> 4                                                                                                | .tá                                                                                                    | 45 70                                                                                                    | (党理日(承<br>日)                                                                                                    | 2                                                                                                    | 書語確認                                                                                                    | 免理状况                                                                                                    |                                                                                                    | 素更内容                                  |
| 017年12月1                                                                                                    | 1日 (F-1) 初申                                                                                                    | 4)補助事業期間<br>請者                                                                                                | 明延兵承山原                                                                                                    | 2017年<br>度                                                                                                    |                                                                                                    |                                                                                                    | <b>(282</b> )                                                                                                    | 承認済み                                                                                                    | 延長前最終                                                                                                    | 8年度:2017年度                            |
| 2017年12月1                                                                                                    | 1日 (F-1<br>延長                                                                                                    | 4-04)補助事業<br>深記申請者(1回                                                                                         | 219月8月2月<br>1月日)<br>1月日)                                                                                                    | 2017年<br>度                                                                                                    |                                                                                                    |                                                                                                    | <b>2</b>                                                                                                    | 所展研究構成支<br>使中                                                                                                    | 延長前最終                                                                                                    | \$年度:2017年度                           |
| 川究組織                                                                                                    |                                                                                                    |                                                                                                    |                                                                                                    |                                                                                                    |                                                                                                    |                                                                                                    |                                                                                                    |                                                                                                    |                                                                                                    |                                       |
| 区分                                                                                                    | बार्श्नुमेख                                                                                                    |                                                                                                    | 観光春名<br>ブリガナ                                                                                                    | 「ないない」                                                                                                    | RIBAN                                                                                                    | 院御賢名                                                                                                    | 部局名・属名                                                                                                    | ( <b>6</b> 4                                                                                                    |                                                                                                    | 研究分担者承諾依頼                             |
| Contract and second                                                                                                    |                                                                                                    | and the second second                                                                                         | I show the second                                                                                                    | 4                                                                                                    | Langeroux.                                                                                                    |                                                                                                    | - Lancourregion and an                                                                                                    | •                                                                                                    |                                                                                                    |                                       |
| 的现在分担<br>形死分担                                                                                                    | 10100001                                                                                                    | 交付 太郎                                                                                                    |                                                                                                    | 00990                                                                                                    |                                                                                                    |                                                                                                    | 教育学部 教授<br>3-0-20-2022年1                                                                                                    | 1136                                                                                                    |                                                                                                    |                                       |
| HRC341                                                                                                    | 10100001                                                                                                    | 交付 太郎<br>申請 次郎                                                                                                | 207.900<br>900-90                                                                                                    | 00960                                                                                                    | 00**                                                                                                    |                                                                                                    | 教育学部 教授<br>その他の研究44                                                                                                    | 助教                                                                                                    |                                                                                                    | 97)<br>97)                            |
| 1970日<br>1973日<br>日<br>2011(予定<br>変更                                                                                                    | 10100001<br>10100002<br>り額<br>日                                                                                                    | 交付 太郎<br>申請 次郎                                                                                                | 207 900<br>シンセイ 90<br>変更事由                                                                                                    | 00960                                                                                                    | 00**                                                                                                    | 補助事業年                                                                                                    | 数音学部 数数<br>その他の研究中<br>題                                                                                                    | 時款<br>合計(円)                                                                                                    | 直接接骨(門))                                                                                                    | 全群<br>間接終音(円))                        |
| 開発の後期<br>開発分開<br>を付(予定<br>変更<br>終初                                                                                                    | 10100001<br>10100002<br>986                                                                                                    | 交付 太郎<br>申請 次郎                                                                                                | コウフ タロウ<br>シンセイ ジロ<br>変更事由                                                                                                    | 00000                                                                                                    | 00大学<br>00大学<br>2017年<br>合計                                                                                                    | 朝助爭業年<br>度                                                                                                    | 牧育学部 牧孫<br>その他の初次科<br>地                                                                                                    | 高数(円))<br>5,200,000<br>5,200,000                                                                                                    | 直接接费(円))<br>4)<br>4)                                                                                                    |                                       |
| 2010年<br>日本10日<br>10日<br>10日<br>10日<br>10日<br>10日<br>10日<br>10日<br>10日<br>10日                                                                                                    | 10100001<br>10100002<br>り額<br>日<br>東用内訳                                                                                                    | 交付 太郎<br>申請 次師                                                                                                | コウフ タロウ<br>シンセイ ジロ<br>変更事由                                                                                                    | 00000                                                                                                    | 00大学<br>00大学<br>2017年<br>合計                                                                                                    | 新助争案年<br>度                                                                                                    | 牧育学部 牧授<br>その他の研究科<br>廃                                                                                                    | (助教<br>合計(PJ)<br>5,200,000<br>5,200,000                                                                                                    | 直接接册(円)<br>4)<br>4)                                                                                                    |                                       |
| では                                                                                                    | 10100001<br>10100002<br>り結<br>日<br>・<br>使用内訳<br>日                                                                                                    | 交付 太郎<br>申請 次師<br>                                                                                            | 2007 900<br>シンセイ ジロ<br>変更事由<br>変更事由                                                                                                    | 00000                                                                                                    | 00大学<br>00大学<br>2017年<br>合計                                                                                                    | 補助手業年<br>渡<br>合計 (PI)<br>4000,                                                                                                    | 数 前学部 取済<br>その他の研究科<br>度<br>数 品 費(0)<br>2<br>3<br>3<br>3<br>3<br>3<br>3<br>3<br>3<br>3                                                                                                    | 時候<br>合計(PI)<br>- 5,200,000<br>5,200,000<br>()) 検刑(PI)<br>000,000 2,200                                                                                                    | 直接经费(円))<br>4/<br>4/<br>(4/<br>人件費                                                                                                    |                                       |
| 201 582<br>(予定分祖<br>を)<br>(予定<br>多更<br>(初<br>(特経者病<br>多更<br>(初<br>(第二))<br>(初)<br>(第二))<br>(第二))<br>(第<br>))<br>(第<br>))<br>(<br>))<br>(<br>))<br>()))<br>(<br>))<br>()))<br>()))<br>()))<br>()))<br>()))<br>()))<br>()))<br>()))<br>()))<br>())))<br>())))<br>())))<br>())))<br>())))<br>())))())))()))()))()))()))())( | 10100001<br>10100002<br>り箱<br>使用内訳<br>10<br>                                                                                                    | 交付 太郎<br>申請 次師<br>-<br>-                                                                                      | 202 900<br>シンセイ ジロ<br>変更率由<br>変更率由                                                                                                    | 00000                                                                                                    | 00大学<br>00大学<br>207年<br>合計                                                                                                    | 補助手案年<br>度<br>合計(0P)<br>4000                                                                                                    | 取育学部 取済<br>その他の研究科<br>進<br>第<br>第<br>第 の他の研究科<br>の他の研究科<br>の他の研究科<br>の他の研究科<br>の他の研究科<br>の他の研究科<br>の他の研究科<br>の他の研究科<br>の他の研究科<br>の他のの研究科<br>の他のの研究科<br>の他のの研究科<br>の他のの研究科<br>の他のの研究科<br>の他のの研究科<br>の他のの研究科<br>の他のの研究科<br>の他のの研究科<br>の他のの研究科<br>の他のの研究科<br>の他のの研究科<br>の他のの研究科<br>の他のの研究科<br>の他のの研究科<br>の他のの研究科<br>の他のの研究科<br>の他のの研究科<br>の他のの研究科<br>の他のの研究科<br>の他のの研究科<br>の他のの研究科<br>の他のの研究科<br>の他のの研究科<br>の他のの<br>のの他のの<br>のの研究科<br>の他のの<br>のの他のの研究科<br>の他のの<br>のの他のの<br>のの                                                                                                    | 時秋<br>合計(PI)<br>5,200,000<br>5,200,000<br>5,200,000<br>1) 旅港(PI)<br>2,200                                                                                                    | 直接接册(円)<br>4/<br>4/<br>人件費<br>500                                                                                                    |                                       |
| でしな。<br>一次分担<br>を付(予定<br>多更<br>部初<br>「検経者信<br>多更<br>部功<br>院分担ま<br>依頼日                                                                                                    | 10100001<br>10100002<br>9 結<br>5 日<br>                                                                                                    | 交付 太郎<br>申請 次師<br>-<br>-<br>-<br>-<br>-<br>-<br>-<br>-<br>-<br>-<br>-<br>-<br>-<br>-<br>-<br>-<br>-<br>-<br>- | 273 909<br>シンセイ 80<br>変更奉由<br>変更奉由<br>:<br>:<br>:<br>:<br>:<br>:<br>:<br>:<br>:<br>:<br>:<br>:<br>:<br>:<br>:<br>:<br>:<br>:<br>:                                                                                                    | 00560<br>ワ 00669                                                                                                    | 00大学<br>00大学<br>2012年<br>合計                                                                                                    | 動助研業年<br>合計((PI)<br>4000<br>所属研究者                                                                                                    | <ul> <li>取育学部 取信</li> <li>その他の研究中</li> <li>第80番(1)</li> <li>第80番(1)</li> <li>第80番(1)</li> <li>1,880番(2)</li> <li>1,880番(2)</li> </ul>                                                                                                    | 時秋<br>                                                                                                    | 直接结开(II))<br>40<br>4)<br>4)<br>4)<br>4)<br>4)                                                                                                    |                                       |
| でした。<br>一次分類<br>(技祥費を<br>変更<br>(初<br>)<br>(大学費を<br>変更<br>(初<br>)<br>(大学費を<br>変更<br>(初<br>)<br>(大学費を<br>変更<br>(初<br>)<br>(大学費を<br>変更<br>(初<br>)<br>(大学<br>)<br>(大学<br>)<br>(大)<br>(<br>)<br>(<br>)<br>)<br>(<br>)<br>(<br>)<br>)<br>(<br>)<br>)<br>(<br>)<br>)<br>(<br>)<br>(<br>)<br>)<br>(<br>)<br>)<br>(<br>)<br>)<br>(<br>)<br>)<br>(<br>)<br>)<br>)<br>(<br>)<br>)<br>)<br>)                                                                                                    | 10100001<br>10100002<br>)<br>前<br>使用内訳<br>日<br>名承諾代況<br>申SA译题<br>交付申録                                                                                                    | 交付 大師<br>申録 決師<br>-<br>-<br>1 研究素単号<br>1284508<br>07854221                                                    | ウフ タロウ - シンセイ ジロ ジレイ ジロ ジワート ジワート ジワート ジワート ジワート ジワート ジワート ジワート ジワート ジワート ジワート ジワート ジワート ジワート ジワート ジワート ジワート ジワート                                                                                                    | 00000<br>7 00000<br>4研究を名<br>27<br>102.7<br>5ンたく                                                                                                    | □□大学<br>○○大学<br>②1)準<br>合計<br>ブロシ<br>ハ方コ                                                                                                    | 補助手業年<br>成<br>合計(円)<br>4,000<br>所展研究者<br>12245<br>54221                                                                                                    | 取育学部 取技<br>その他の研究中<br>後<br>後<br>の他の研究中<br>後<br>後<br>して大学                                                                                                    | 時秋<br>合計(PI)<br>- 5,200,000<br>- 5,200,000<br>- 2,000<br>- 2,000 | 连锁结骨(PI)<br>4)<br>4)<br>4)<br>4)<br>4)<br>4)<br>4)<br>4)<br>4)<br>4)<br>4)<br>4)<br>4)                                                                                                    |                                       |
| 2010年<br>第二次分祖<br>2011(予定<br>変更<br>32初<br>1後終生費者<br>変更<br>32初<br>17次分担ま<br>の第二年4月1<br>917年2月1                                                                                                    | 10100001<br>1010002<br>9<br>節<br>使用内訳<br>10<br>名承諾状況<br>中島福源<br>交付申請<br>交付申請                                                                                                    | 交付 大郎<br>申請 決師<br>-<br>-<br>-<br>-<br>-<br>-<br>-<br>-<br>-<br>-<br>-<br>-<br>-<br>-<br>-<br>-<br>-<br>-<br>- | コウラ タロウ       シンセイ ジロ       変更事由       変更事由       変更事由       変更事由       変更事由       変更事由       変更事由       変更事由       変更事由       変更事由       変更事由                                                                                                    | 00060<br>7 00660<br>研究を名名<br>フジ<br>ログフ グ<br>シンセイ<br>シンカンイ                                                                                                    | □□六学<br>○○六学<br>201注<br>合計<br>ガナ<br>ブロシ<br>ハナコ<br>                                                                                                    |                                                                                                    | <ul> <li>取音学部 新茂</li> <li>その他の研究科</li> <li>総合代目</li> <li>(000)</li> <li>(000)</li></ul>                                                                                                    | 時秋<br>                                                                                                    | (直接登号(11))<br>44<br>4)<br>(000 人件男<br>(000 )                                                                                                    |                                       |
|                                                                                                    | 10100001<br>1010002<br>9) 結<br>5日<br>使用内訳<br>10<br>百子茶花状況<br>東京作事語<br>來行事語<br>承諾依賴                                                                                                    | 交付 大郎<br>申請 決部<br>-<br>-<br>-<br>-<br>-<br>-<br>-<br>-<br>-<br>-<br>-<br>-<br>-<br>-<br>-<br>-<br>-<br>-<br>- | コウラ タロウ       シンセイ ジロ       変更奉由       変更奉由       変更奉由       変更       変更       変更       単語 花子       申請 月子                                                                                                    | 00000<br>7 00009<br>は形とよく<br>コンフ ガ<br>コンフ ガ<br>シンセイ<br>シンセイ                                                                                                    | □□大学<br>○○大学<br>②17年<br>合計<br>ブロシ<br>ハフコ<br>シナコ                                                                                                    | 11<br>11<br>11<br>11<br>11<br>11<br>11<br>11<br>11<br>1                                                                                                    | 取育学部 取答<br>その他の研究科<br>後<br>「<br>第結果()<br>のの<br>て<br>、<br>、                                                                                                    | 時秋                                                                                                    | 道預總費(PI)<br>40<br>40<br>40<br>40<br>40<br>40<br>40<br>40<br>40<br>40<br>40<br>40<br>40                                                                                                    |                                       |
| 2010年<br>第二日<br>第二日<br>第二日<br>第二日<br>第二日<br>第二日<br>第二日<br>第二日                                                                                                    | 10100001<br>10100002<br>7<br>約<br>使<br>日<br>日<br>日<br>日<br>日<br>日<br>日<br>日<br>日<br>日<br>日<br>日<br>日<br>日<br>日<br>日<br>日<br>日                                                                                                    | 文付 太郎<br>申請 次郎<br>                                                                                            | コウラ タロク           シウセイ ジロ           変更事由           変更事由           変更事由           変更事由           変更事由           変更事由           変更事由           変更事由           変更事由           変更事由           変更事由           変更事由           変更事由           変更事由           変更事由           変更           重調           定日           変更           重調           第二日           変更           重調           第二日           変更           重調           第二日           第二日 <td>00000<br/>フ 00000<br/>コンス マ<br/>シンセイ<br/>シンセイ<br/>シンセイ<br/>シンセイ<br/>シンセイ<br/>シンセイ<br/>シンセイ</td> <td>ロロ大学     OO大学     OO大学     Z012年     G31     Tフロク     Tフロク     Tフロク     Tフロク     Tフロク     Tフロク     Tフロク     Tフロク     Tフロク     Tフロク     Tフロク     Tフロク     Tロク     Tロ     Tロク     Tロク     Tロク     Tロク     Tロク     Tロク     Tロク     Tロク     Tロ     Tロ     Tロク     Tロク     Tロク     Tロク     Tロク     Tロク     Tロ     Tロク     Tロク     Tロク     Tロク     Tロク     Tロク     Tロク     Tロ     Tロ</td> <td>1<br/>1<br/>1<br/>1<br/>1<br/>1<br/>1<br/>1<br/>1<br/>1<br/>1<br/>1<br/>1</td> <td><ul> <li>取育学部 新常</li> <li>その他の研究科</li> <li>総合化の研究科</li> <li>総合化の研究科</li> <li>(000)</li> <li>(000)<td>時数</td><td><ul> <li>通知技典(P1)</li> <li>4</li> <li>4</li> <li>4)</li> <li>4)</li></ul></td><td></td></li></ul></td> | 00000<br>フ 00000<br>コンス マ<br>シンセイ<br>シンセイ<br>シンセイ<br>シンセイ<br>シンセイ<br>シンセイ<br>シンセイ                                                                                                    | ロロ大学     OO大学     OO大学     Z012年     G31     Tフロク     Tフロク     Tフロク     Tフロク     Tフロク     Tフロク     Tフロク     Tフロク     Tフロク     Tフロク     Tフロク     Tフロク     Tロク     Tロ     Tロク     Tロク     Tロク     Tロク     Tロク     Tロク     Tロク     Tロク     Tロ     Tロ     Tロク     Tロク     Tロク     Tロク     Tロク     Tロク     Tロ     Tロク     Tロク     Tロク     Tロク     Tロク     Tロク     Tロク     Tロ     Tロ | 1<br>1<br>1<br>1<br>1<br>1<br>1<br>1<br>1<br>1<br>1<br>1<br>1                                                                                                    | <ul> <li>取育学部 新常</li> <li>その他の研究科</li> <li>総合化の研究科</li> <li>総合化の研究科</li> <li>(000)</li> <li>(000)<td>時数</td><td><ul> <li>通知技典(P1)</li> <li>4</li> <li>4</li> <li>4)</li> <li>4)</li></ul></td><td></td></li></ul> | 時数                                                                                                    | <ul> <li>通知技典(P1)</li> <li>4</li> <li>4</li> <li>4)</li> <li>4)</li></ul>    |                                       |
| <ul> <li>(1) (1) (1) (1) (1) (1) (1) (1) (1) (1)</li></ul>                                                                                                    | 10100001<br>10100002<br>0) 26<br>50<br>50<br>50<br>50<br>50<br>50<br>50<br>50<br>50<br>50<br>50<br>50<br>50                                                                                                    | 文付 大郎<br>申請 次部<br>中語 次部<br>                                                                                   |                                                                                                    | 00000<br>つ 00000<br>つ 00000<br>コワフ ヴ<br>シンセイ<br>ジンセイ<br>ジンセイ<br>シンセイ<br>シンセク<br>シンセイ<br>シンセイ<br>シンセイ<br>シンセイ<br>シンセイ<br>シンセイ<br>シンセイ<br>シンセイ<br>シンセイ<br>シンセイ<br>シンセイ<br>シンセイ<br>シンセイ<br>シンセイ<br>シンセイ<br>シンセイ<br>シンセイ<br>シンセイ<br>シンセー<br>シンセー<br>シンセー<br>シンセー<br>シン<br>シンセー<br>シン<br>シン<br>シン<br>シン<br>シン<br>シン<br>シン<br>シン<br>シン<br>シン | ロロ大学 の の 大学 の の 大学 の の 大学 の の 大学 の の 大学 の の 大学 の の た 、 の の た 、 の の 、 の の 、 の の 、 の 、 の                                                                                                    | ■<br>動助+定時<br>全計(0P)<br>本ののの<br>が開始等<br>を221<br>12345<br>22315<br>12345<br>23215<br>12345<br>12345<br>12355<br>12355<br>12355<br>123555<br>123555<br>123555<br>123555<br>1                                                                                                | 取言学部 取装           その他の研究科           度           第二日の他の研究科           度           「加品研究機           〇〇大学           〇〇大学<                                                                                                    | 時秋 合計(PI) 5,500,000 5,200,000 5,200,000 5,200,000 2,000 000,000 2,000 2,000 MAR 高端 AAPES 時間 AAPES 時間 大工作時があるため会 た工程市営業工業による研究 70,72,77,2,1-1,1,2                                                                                                    | (直留設書(11)<br>40<br>40<br>40<br>40<br>40<br>40<br>40<br>40<br>5<br>5<br>6<br>1<br>5<br>5<br>6<br>1<br>5<br>5<br>6<br>1<br>5<br>5<br>6<br>1<br>5<br>5<br>1<br>5<br>6<br>1<br>5<br>5<br>1<br>5<br>6<br>1<br>5<br>6<br>1<br>5<br>5<br>1<br>5<br>5<br>1<br>5<br>5<br>1<br>5<br>5<br>5<br>5                                                                                                    |                                       |
| (1) (1) (1) (1) (1) (1) (1) (1) (1) (1)                                                                                                    | 10100001<br>10100002<br>う約<br>23<br>安用内訳<br>43<br>本式和の説<br>本式和の説<br>本式和の説<br>43<br>本式和の説<br>43<br>本式和の説<br>43<br>本式和の説<br>43<br>本式和の説<br>43<br>本式和の説<br>43<br>本式和の読<br>43<br>本式和の読<br>43<br>本述の読<br>43<br>本述<br>43<br>本述<br>43<br>本<br>43<br>本<br>本<br>43<br>本述<br>43<br>本<br>本<br>43<br>本<br>本<br>43<br>本<br>本<br>43<br>本<br>43<br>本<br>本<br>本<br>本<br>43<br>本<br>本<br>43<br>本<br>本<br>本<br>本<br>本<br>本<br>本<br>本<br>本<br>本<br>本<br>本<br>本 | 文付 大野<br>単語 次野<br>                                                                                            |                                                                                                    | 00000           ワ         00000           ワ         00000           コンフリ         ワン           コンフリ         ワン           リンセイ         ジンセイ           シンセイ         ジンセイ           シンセイ         シンセイ           シンセイ         シンセイ           シンセイ         シンセイ           シンセイ         シンセイ           シンセイ         シンセイ           シンセイ         シンセイ           シンセイ         シンセイ           シンセイ         シンセイ           シンセイ         シンセイ           シンセイ         シンセイ           シンセイ         シンセイ           シンセイ         シンセイ           シンセイ         シンセイ           シンセイ         シンセイ           シンセ         シンセイ           シンセ         シンセ           シンセ         シンセ           シンセ         シンセ           シンセ         シンセ           シンセ         シンセ           シンセ         シンセ           シンセ         シンセ           シンセ         シンセ           シンセ         シンセ           シンセ         シンセ           シンセ         シンセ                                                                                                    |                                                                                                    | 補助や業績<br>使<br>(19)<br>4(00)<br>5(0)<br>5(0)<br>5(2)<br>1(2)<br>5(2)<br>1(2)<br>5(2)<br>1(2)<br>5(2)<br>1(2)<br>5(2)<br>1(2)<br>5(2)<br>1(2)<br>5(2)<br>1(2)<br>5(2)<br>1(2)<br>5(2)<br>1(2)<br>5(2)<br>1(2)<br>5(2)<br>1(2)<br>5(2)<br>1(2)<br>5(2)<br>1(2)<br>5(2)<br>1(2)<br>5(2)<br>1(2)<br>5(2)<br>1(2)<br>5(2)<br>1(2)<br>5(2)<br>1(2)<br>5(2)<br>5(2 | xx 育学部 新茶<br>その他の研究科      #     #     #     #     #     #     #     #     #     #     #     #     #     #     #     #     #     #     #     #     #     #     #     #     #     #     #     #     #     #     #     #     #     #     #     #     #     #     #     #     #     #     #     #     #     #     #     #     #     #     #     #     #     #     #     #     #     #     #     #     #     #     #     #     #     #     #     #     #     #     #     #     #     #     #     #     #     #     #     #     #     #     #     #     #     #     #     #     #     #     #     #     #     #     #     #     #     #     #     #     #     #     #     #     #     #     #     #     #     #     #     #     #     #     #     #     #     #     #     #     #     #     #     #     #     #     #     #     #     #     #     #     #     #     #     #     #     #     #     #     #     #     #     #     #     #     #     #     #     #     #     #     #     #     #     #     #     #     #     #     #     #     #     #     #     #     #     #     #     #     #     #     #     #     #     #     #     #     #     #     #     #     #     #     #     #     #     #     #     #     #     #     #     #     #     #     #     #     #     #     #     #     #     #     #     #     #     #     #     #     #     #     #     #     #     #     #     #     #     #     #     #     #     #     #     #     #     #     #     #     #     #     #     #     #     #     #     #     #     #     #     #     #     #     #     #     #     #     #     #     #     #     #     #     #     #     #     #     #     #     #     #     #     #     #     #     #     #     #     #     #     #     #     #     #     #     #     #     #     #     #     #     #     #     #     #     #     #     #     #     #     #     #     #     #     #     #     #     #     #     #     #     #     #     #     #     #     #     #     #     #     #     #     #     #     #     #     #     #     #     #     #     #     #     #     #     #     #     #     #     #     #     #     #     #     #                                                                                                    |                                                                                                    | <ul> <li>道 論語書(P1)</li> <li>40</li> <li>40</li></ul> |                                       |